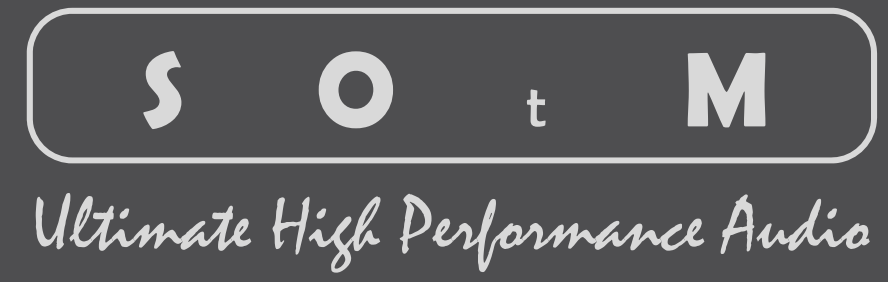

sMS-200 Istruzioni per l'uso Rev. : 1.1

www.sotm-audio.it

## Contenuti

|                              | Page |
|------------------------------|------|
| Precauzioni                  | 2    |
| caratteristiche del prodotto | 3    |
| struttura frontale           | 4    |
| struttura posteriore         | 5    |
| specifiche di prodotto       | 6    |
| Guida Rapida                 | 7    |
| 1. Installazione             |      |

- Collegamento all'audio
   Connessione alla rete
   Collegamento all'alimentazione
   Preparazione dei dispositivi server
   Accensione

| Come | utilizzare la GUI Web di Eunhasu                | 8  |
|------|-------------------------------------------------|----|
| 1.   | Eunhasu Web GUI 연결 - Connect to Eunhasu Web GUI | 8  |
| 2.   | Seleziona le funzioni                           | 9  |
|      | 2-1. Roon ready icon                            | 9  |
|      | 2-2. Squeezelite icon                           | 9  |
|      | 2-3. MPD & DLNA icon                            | 10 |
|      | 2-4. Configure system settings icon             | 10 |
|      | 2-4-1. Network config                           |    |
|      | 2-4-2. Library config                           |    |
|      | 2-4-3. Aggiornamento del sistema                |    |
| Come | usare Roon Ready?                               | 13 |
| Come | usare Squeezelite                               | 15 |

| •                                              |    |
|------------------------------------------------|----|
| Come usare MPD e DLNA                          | 17 |
| Masterizzazione dell'immagine della scheda mSD | 19 |
| Avvisi di conformità alle normative            | 30 |

## Precauzioni

#### Si prega di leggere attentamente queste istruzioni prima dell'uso.

- Non tentare di smontare o modificare il prodotto.
- Tenere il prodotto lontano da urti o vibrazioni esterne.
- Non utilizzare cavi danneggiati o spellati.
- Non utilizzare il prodotto all'aperto.
- Le specifiche e le caratteristiche del prodotto sono soggette a modifiche senza preavviso.

#### informazioni di garanzia

- Servizio di garanzia gratuito
  - Nel caso in cui il difetto venga riscontrato causato dal design o dal difetto di produzione durante l'utilizzo corretto del prodotto, un produttore è responsabile del prodotto difettoso e del servizio di garanzia gratuito per 1 anno dalla data di acquisto.
  - Anche nel periodo del servizio di garanzia, il malfunzionamento o il danneggiamento dei prodotti causati dall'inevitabile incidente come un disastro naturale non è soggetto al servizio di garanzia gratuito.
- Servizio di garanzia a pagamento
  - Il prodotto per il quale il periodo del servizio di garanzia gratuito è scaduto.
  - Malfunzionamento del prodotto causato da un errore dell'utente.
  - Malfunzionamento del prodotto causato da incidenti.
  - Malfunzionamento del prodotto causato da un disastro naturale come terremoto, inondazione, fulmine e così via.
  - In caso di servizio di garanzia a pagamento, il cliente deve coprire i costi di trasporto.
- Esempi di colpa di un utente
  - In caso di tentativi di smontaggio o modifica del prodotto.
  - In caso di mancato rispetto delle istruzioni per l'uso.
- Si prega di leggere attentamente queste istruzioni per l'uso e la scheda Domande e risposte sul nostro sito Web prima di richiedere il servizio di garanzia.

#### Contenuti forniti

- Corpo principale dell'SMS-200
- Unità SMS-200
- Adattatore 9V
- Adattatore da parete
   9V
- Istruzioni per l'uso

#### Caratteristiche

SMS-200 è un lettore di file di rete ad alte prestazioni dal design compatto che è in grado di condividere e riprodurre file musicali attraverso il sistema di rete. Ha le seguenti caratteristiche.

- Web GUI
  - Facile configurazione del sistema
  - Applicazioni per lettori musicali selezionabili
  - Dispositivi audio USB selezionabili e configurabili
  - mpostazione della cartella di condivisione di rete e del dispositivo di archiviazione USB
- Roon Ready
- Renderizzatore audio DLNA, supporto OpenHome
- MPD(Music Player Daemon)
- LMS(Logitech Media Server)
- Squeezelite
- Riproduzione in rete multizona
- USB audio output
  - 1 x porta USB di qualità audio di fascia alta
  - 2 porte USB standard per dispositivo di archiviazione USB

#### Pannello frontale

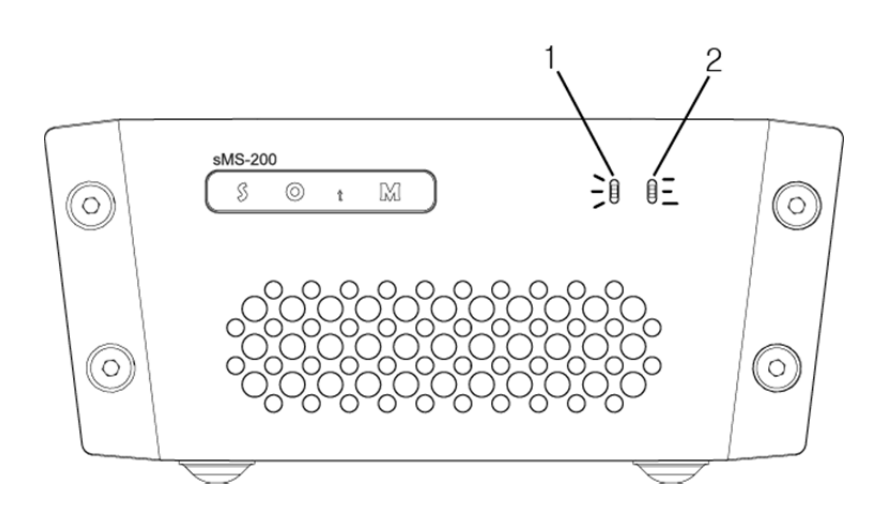

#### ① Spia di alimentazione e di stato

La spia si illumina quando l'unità è accesa e lampeggia in base al suo stato operativo..

② spia di funzionamento

La spia lampeggia in base al suo stato operativo.

## Pannello posteriore

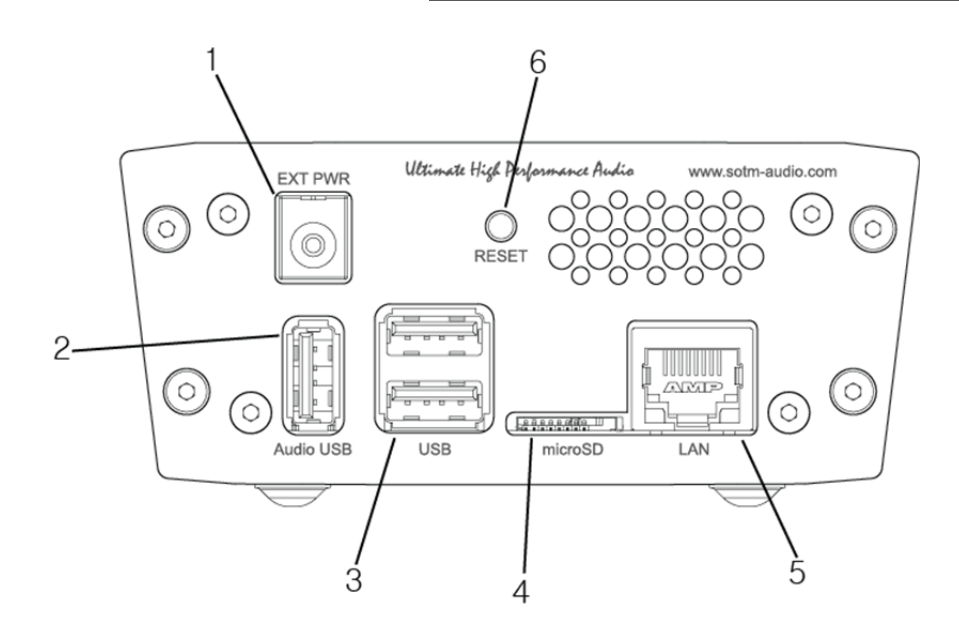

- ① Jack di ingresso alimentazione: collegare a un alimentatore.
- (2) Porta USB di qualità audio di fascia alta: collegare a un dispositivo audio USB.
- ③ Porta USB 2.0: collegare al dispositivo di archiviazione USB.
- ④ Connettore per scheda microSD : La scheda micro SD su cui è caricato il sistema operativo del prodotto è inserita.

Attenzione: non estrarre la scheda micro SD mentre l'unità è accesa. Il prodotto potrebbe essere danneggiato.

- (5) Porta LAN: collegarsi a un router tramite cavo di rete.
- ⑥ Interruttore di ripristino: ripristinare il prodotto con la forza.

#### Specifiche

#### OS

#### Linux Audio player

- Roon Ready
- DLNA renderer
- Music Player Daemon(MPD)
- Logitech Media Server(LMS)
- Squeezelite

#### Audio feature

PCM 32bit/384KHz max, DSDx64, DSDx128, DSDx256

- Ultra Low Jitter Clock
- Ultra Low Noise Regulator
- Active Noise canceller

#### USB port

High-End audio grade USB port x 1

#### USB 2.0 port x 2

#### Ethernet port

RJ45 100Mbps

#### Requisiti di potenza

Input Voltage : +6.5 ~ 14Vdc Power : Max 15W

### Ambiente operativo

Intervallo operativo di temperatura:  $+10 \sim +30^{\circ}$ C Temperatura di conservazione:  $0 \sim +40^{\circ}$ C Operating & umidità di stoccaggio :  $10\% \sim 90\%$ 

#### Dimensioni

106×48x152(mm)

#### Peso

1.5Kg >

## Guida Rapida

#### 1. Installatione

Estrarre SMS-200 dalla confezione del prodotto e posizionarlo nella posizione corretta. L'unità deve essere ad almeno 5 cm (2 pollici) di distanza dalla parete o da altri dispositivi.

#### 2. Collegamento al sistema audio

Tramite cavo USB, collegare la porta USB di qualità audio High-End sul pannello posteriore di sMS-200 al dispositivo audio USB.

#### 3. Connessione alla rete

Tramite cavo Ethernet, collegare la porta LAN sul pannello posteriore di sMS-200 a un router. Un router a velocità gigabit e un cavo Ethernet CAT6 superiore sono altamente raccomandati per stabilire una connessione di rete stabile.

#### 4. Collegamento all'alimentazione

Collegare al jack di ingresso dell'alimentazione sul pannello posteriore di sMS-200 tramite il cavo di alimentazione dall'alimentatore.

#### 5. Preparazione dei dispositivi server.

Per utilizzare la funzione Roon Ready, il dispositivo su cui è installato Roon Server deve essere connesso alla stessa rete. Per utilizzare la funzione di renderer DLNA, il server DLNA (server DLNA) e il punto di controllo DLNA (dispositivo di controllo DLNA) devono essere collegati alla stessa rete.

Per utilizzare MPD o Logitech Media Server, è necessario collegare un dispositivo di archiviazione USB che archivia file musicali alla porta USB sul retro del prodotto o impostare il percorso per i file musicali condivisi in rete.

Per utilizzare Roon Ready su sM-200, Roon Server deve essere sulla stessa rete.

Per utilizzare il renderer DLNA su sMS-200, il server DLNA e il punto di controllo DLNA devono trovarsi sulla stessa rete.

Per utilizzare MPD o Logitech Media Server, collegare il dispositivo di archiviazione USB alla porta USB 2.0 sul pannello posteriore di sMS-200 o configurare

percorso della cartella della musica di rete nella pagina di configurazione della libreria.

#### 6. Accensione

Collegare l'alimentazione CA all'alimentatore per accendere l'SMS-200.

#### *Come utilizzare la GUI Web di Eunhasu*

#### 1. Connettiti a Eunhasu Web GUI

Esegui il browser web sul tuo PC o dispositivo smart e connettiti a "http://eunhasu". Sui dispositivi Apple, connettersi a "http://eunhasu.local".

Se il metodo sopra non si connette, è necessario connettersi al router e controllare l'indirizzo IP di sMS-200 e connettersi all'indirizzo IP ("http://xxx.xxx.xxx") utilizzando un browser web.

Se non è possibile connettersi tramite l'indirizzo IP, è necessario controllare la connessione di alimentazione e lo stato della connessione di rete.

Quando si è connessi con successo a Eunhasu Web GUI, viene visualizzata la prima schermata mostrata di seguito.

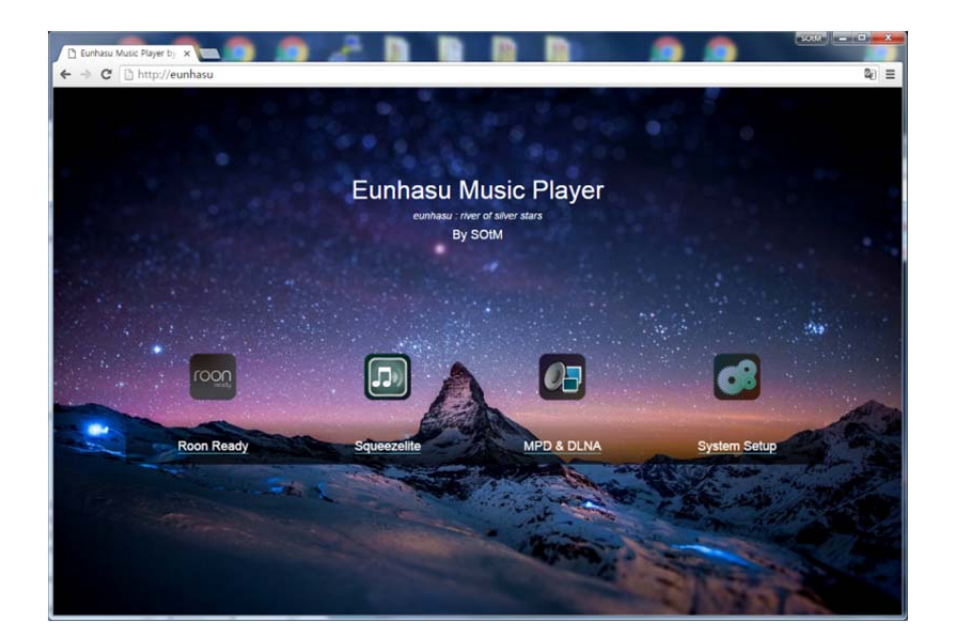

#### 2. Seleziona la funzione

Per selezionare una funzione della Web GUI, spostare il cursore sull'icona desiderata utilizzando il mouse e l'icona apparirà automaticamente.

Per selezionare la funzione sulla Web GUI, passare il mouse sull'icona desiderata e quindi verranno visualizzati i pulsanti di azione.

. . . .

On the smart devices, touch over the desired player icon and then the action buttons will be appeared like when using a mouse.

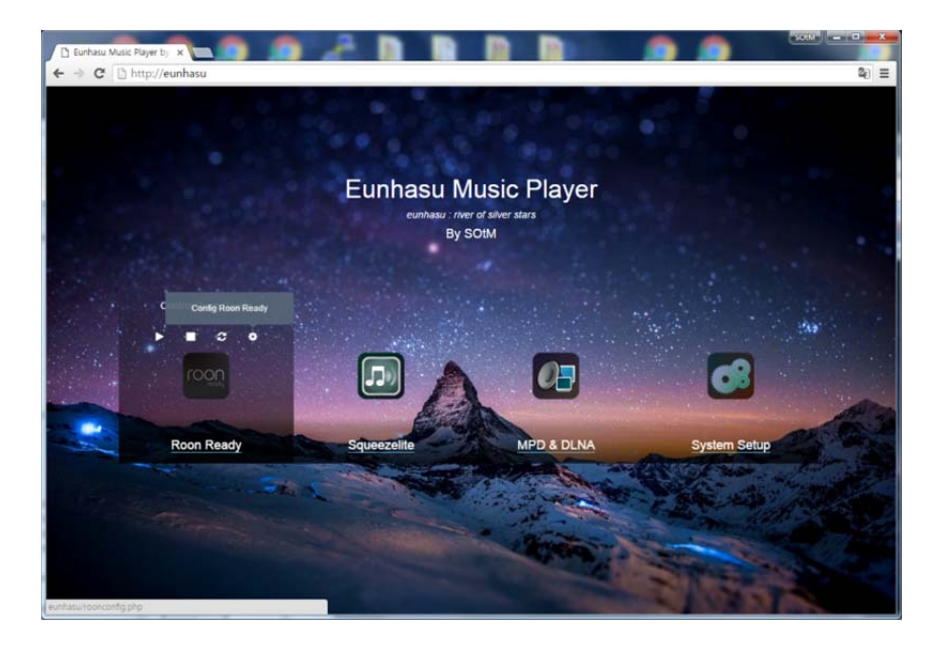

#### 2-1. Roon Ready icona

Roon Ready è un lettore musicale di rete da utilizzare con i dispositivi Roon Server, fornisce uno schermo utente facile e semplice ed è la migliore funzione di riproduzione di musica in rete con potenti funzionalità. È possibile eseguire, arrestare, riavviare e impostare l'ambiente.Per un utilizzo dettagliato, fare riferimento a Utilizzo di Roon Ready in questo manuale.

#### 2-2. Squeezelite icona

Sqeezelite è un lettore musicale di rete utilizzato con Logitech Media Server.Può riprodurre file musicali e utilizzare funzioni potenti e varie come Tidal, Qobuz e radio Internet. Inoltre, utilizzando Logitech Media Server integrato nell'SMS-200, può essere utilizzato senza un dispositivo server separato. È possibile avviare, arrestare, aprire Logitech Media Server, riavviare e configurare le impostazioni. Per istruzioni dettagliate, fare riferimento all'utilizzo di Sqeezelite in questo manuale.

#### 2-3. MPD & DLNA icona

MPD è un lettore musicale di alta qualità in grado di riprodurre file musicali da dispositivi di archiviazione USB o cartelle condivise in rete.

DLNA è una funzione di rendering audio DLNA utilizzata con il server DLNA e il punto di controllo DLNA tramite MPD (Music Player Daemon). PC, NAS e dispositivi intelligenti forniscono già la funzione server DLNA, quindi puoi riprodurre musica attraverso vari dispositivi e reti. È possibile eseguire, arrestare, eseguire nuovamente e impostare l'ambiente.Per l'utilizzo dettagliato, fare riferimento all'utilizzo di MPD e DLNA in questo manuale.

#### 2-4. Configure system settings icona

Questa è la funzione per impostare l'ambiente di utilizzo di SMS-200. È possibile selezionare la connessione di rete, le impostazioni della libreria, l'aggiornamento del sistema, il riavvio e le funzioni di spegnimento.

#### 2-4-1. Network config

Configurare la configurazione di rete dell'SMS-200.

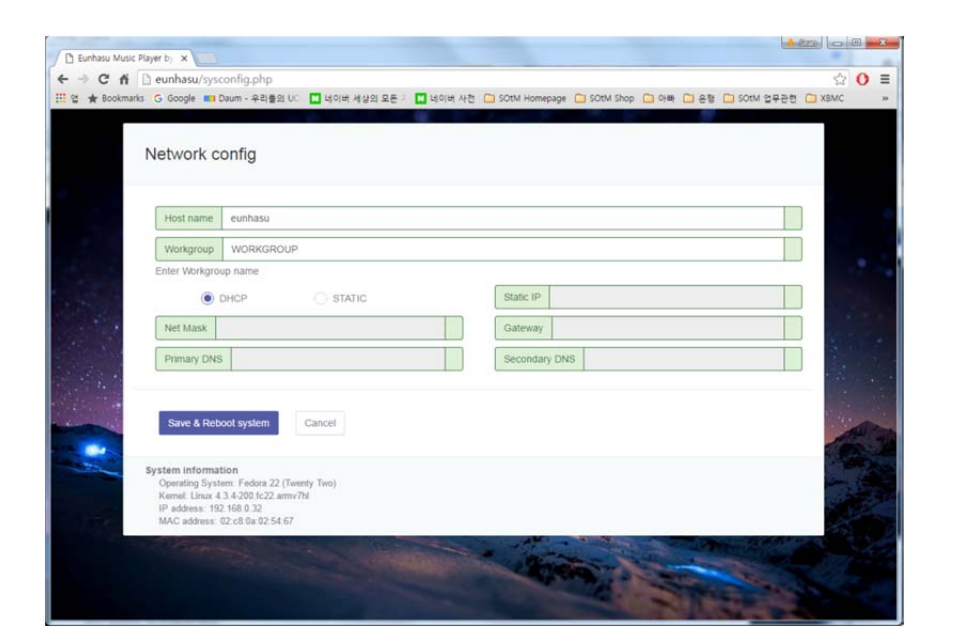

- Nome host: il nome di SMS-200 visualizzato attraverso la rete. Quando si utilizzano più SMS-200, è necessario utilizzare nomi host diversi.
- Nome host: un nome di SMS-200 che appare sulla rete. Se si utilizzano più SMS-200 sulla rete, sarà necessario utilizzare un nome host diverso per ciascun SMS-200.
- Gruppo di lavoro: il nome del gruppo di lavoro richiesto per connettersi alla cartella condivisa sulla rete. Generalmente, viene utilizzato "WORKGROUP" e può essere modificato se necessario.
- Gruppo di lavoro: viene utilizzato un nome di gruppo di lavoro per la cartella condivisa in rete, normalmente "WORKGOUP", ma può cambiare se necessario.
- DHCP o STATIC : Se viene selezionato DHCP, l'indirizzo IP dell'sMS-200 viene assegnato automaticamente dal server DHCP come il router. Se è selezionato STATIC, si connette alla rete utilizzando IP, Net Mask, Gateway e DNS inseriti.
- (Attenzione: se si immettono informazioni errate su IP, Net Mask, Gateway e DNS, non sarà possibile connettersi alla rete e potrebbero verificarsi inconvenienti.

Selezionare DHCP: II server DHCP come un router assegna l'indirizzo IP di sMS-200 e si connette alla rete. Selezionare STATICO: I'sMS-200 è connesso alla rete utilizzando I'IP immesso, la maschera di rete, il gateway e le informazioni DNS (Attenzione: se si immettono informazioni errate su IP, maschera di rete, gateway e DNS, I'sMS-200 non può essere connesso alla rete e potrebbe causare qualche inconveniente, quindi questo dovrebbe essere fatto con molta attenzione.)

- Salva e riavvia il sistema: salva le informazioni modificate e riavvia il prodotto. Salva e riavvia il sistema: salva le informazioni e riavvia il prodotto
- Annulla: ignora le informazioni immesse e torna alla prima schermata.
- Annulla: torna alla schermata principale.

#### 2-4-2. Library config

Configurare il percorso per la libreria di rete e abilitare il dispositivo di archiviazione USB da utilizzare.

| C Eunhasu Music ← → C □ | eunhasu/libconfig.php                                                                                                    | 28 D          |          |          |           | ····································· |
|-------------------------|----------------------------------------------------------------------------------------------------|---------------|----------|----------|-----------|---------------------------------------|
|                         | Library config                                                                                                    |               |          |          |           |                                       |
| *                       | Network library config                                                                                                    |               |          |          |           |                                       |
|                         | NAME sotm-ds                                                                                                    | PATH //sotm-d | s/music  | 1D ck210 | PW        |                                       |
|                         | Save & Use                                                                                                    | ) save        | O Remove |          |           |                                       |
|                         | NAME                                                                                                    | PATH          |          | ID       | PW        |                                       |
| See S.                  | Save & Use                                                                                                    | 🔘 Save        | C Remove |          |           |                                       |
|                         | Local library config                                                                                                    |               |          |          |           |                                       |
| 1                       | Automatic USB storage mount                                                                                                    | 8             |          |          |           |                                       |
|                         | Save changes Cancel                                                                                                    |               |          |          |           |                                       |
|                         | Library config information<br>Host name : eunhasu<br>workgroup : WORKGROUP<br>IP address : 192, 168, 0.32<br>MAC address : 02, c8, 0a, 02, 54, 67 |               |          |          |           |                                       |
|                         |                                                                                                    |               |          | Sec. 1   | Contra De |                                       |

- NOME: immettere il nome della cartella della libreria visualizza ta su Logitech Media Server o MPD.
- PERCORSO: inserire il percorso della cartella condivisa di rete. Immettere il formato "//nome server/nome cartella condivisa".
- •
- ID: se hai bisogno di un ID per accedere alla cartella condivisa di rete, inseriscilo.
- • PW: se è richiesta una password per l'ID per accedere alla cartella condivisa, immetterla.
- • Salva e usa: salva le informazioni immesse e utilizzale dopo la connessione.
- Salva: salva le informazioni immesse, ma non le utilizza.
- Rimuovi: elimina le informazioni immesse.
- Supporto archiviazione USB automatico: è possibile impostare se utilizzare un dispositivo di archiviazione USB e utilizzare fino a due dispositivi di archiviazione USB.Se selezionato, il dispositivo di archiviazione USB viene connesso e riconosciuto automaticamente e connesso a USB1 o USB2 da Logitech Media Server o MPD. Montaggio automatico dell'archivio USB: abilita o disabilita il dispositivo di archiviazione USB, possono essere utilizzati fino a 2 dispositivi di archiviazione USB.

Seleziona "Montaggio archiviazione USB automatico" per essere abilitato, il dispositivo di archiviazione USB verrà riconosciuto automaticamente e assegnerà la cartella della musica su Logitech Media Server o MPD come USB1 o USB2.

- Salva modifiche: salva le informazioni modificate o aggiunte.
- Nota: è necessario salvare la cartella condivisa di rete facendo clic sul pulsante Salva modifiche per aggiungere un'altra cartella condivisa di rete. NOTA: le nuove informazioni sulla cartella di condivisione di rete possono essere aggiunte dopo aver salvato le informazioni immesse.
- Annulla: ignora le informazioni immesse e torna alla prima schermata.
- Annulla: torna alla schermata principale.

#### 2-4-3. System upgrade

Aggiorna il software SMS-200.

| È Eunhasu Musi<br>← → Ĉ fi | c Payer b, x                                                                                                    | ☆ 0 ≡                  |
|----------------------------|----------------------------------------------------------------------------------------------------|------------------------|
|                            | Upgrade                                                                                                    |                        |
|                            | Last version information<br>Version: 0.1.2<br>- Date: 0.4-0.4-2016<br>- Upgrade feature added<br>Current version information<br>Version Number: 0.1.2 |                        |
|                            | Already installed last version. No need to Upgrade Upgrade now Cancel Cancel                                                                          |                        |
|                            | System information<br>Foot name : eurihasu<br>swoftgeuge, VORKBCROUP<br>IP address : 152, 160, 100<br>MAC address : 152, 160, 10, 100                 | Constant of the second |
| 114                        |                                                                                                    |                        |

- Informazioni sull'ultima versione: visualizza le informazioni più recenti sul software.
- Informazioni sulla versione corrente: visualizza le informazioni sul software attualmente in uso.
- Già installata l'ultima versione. Nessuna necessità di aggiornamento: indica se è necessario un aggiornamento confrontando le informazioni sulla versione del software più recente e il software attualmente in uso.
- Se è necessario un aggiornamento, viene visualizzato "L'aggiornamento interromperà tutte le applicazioni e impiegherà molto tempo".
- •
- Aggiorna ora: interrompe tutti i programmi in uso e aggiorna il software necessario.
- Attenzione: l'aggiornamento può richiedere molto tempo e, se l'alimentazione viene disattivata a metà, il prodotto deve essere ripristinato utilizzando altri metodi, quindi non spegnere mai l'alimentazione.
  - Annulla: torna alla prima schermata senza aggiornare.

#### *Come usare Roon Ready?*

#### 1. Scegli l'icona Roon Ready

Se si sposta il cursore sull'icona Roon Ready utilizzando il mouse o si tocca l'icona Roon Ready, i pulsanti di azione necessari per utilizzare Roon Ready vengono visualizzati automaticamente come mostrato nell'immagine sottostante.

Puoi avviare, interrompere, riavviare e configurare Roon Ready utilizzando il pulsante di azione.

Passa il mouse sull'icona Roon Ready e poi appariranno i pulsanti di azione. Sui dispositivi intelligenti, tocca l'icona Roon Ready e i pulsanti di azione appariranno come quando usi un mouse.

Utilizzando i pulsanti di azione, puoi avviare, interrompere, riavviare o configurare Roon Ready.

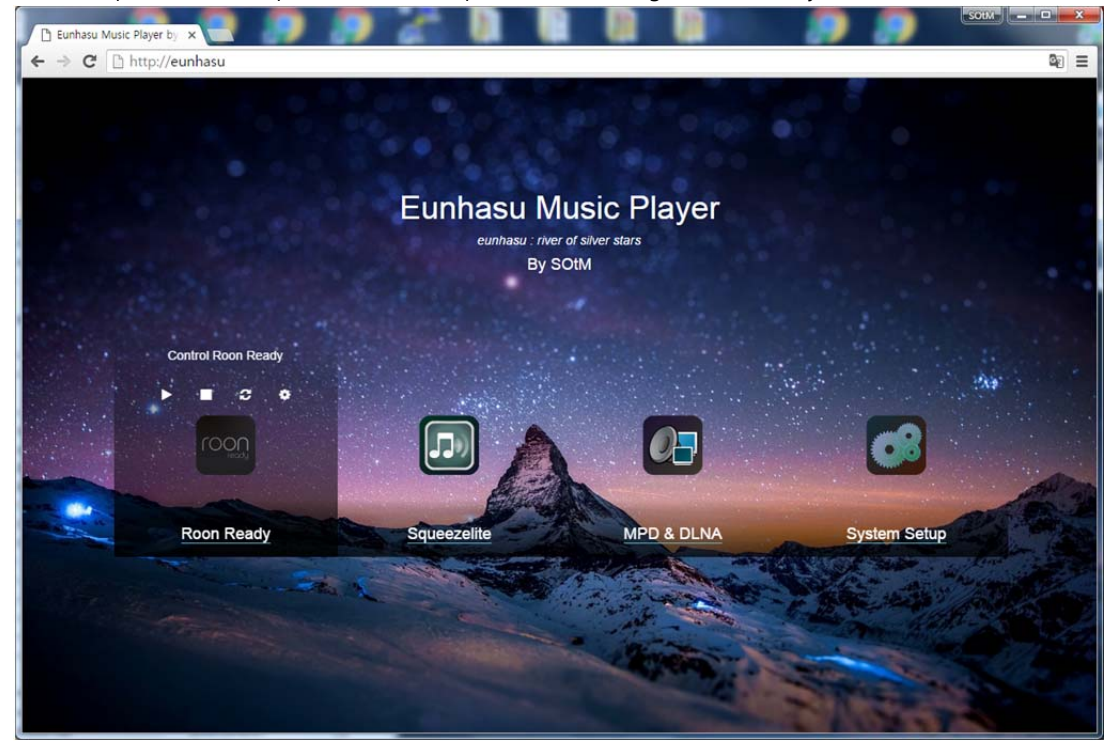

#### 2. 🕨 Inizia a leggere Roon

Selezionare il pulsante Start per avviare la funzione Roon Ready. Se Roon Ready non è avviato, sotto l'icona Roon Ready

viene visualizzato "Roon Ready" e viene visualizzato "Active" quando Roon Ready è avviato e operativo.

Click Click pulsante di avvio per avviare Roon Ready. Il segno "Attivo" verrà visualizzato sotto l'icona Roon Ready una volta avviato e in esecuzione Roon Ready

#### 3. Stop Roon Ready

Click ■ sul pulsante di arresto per interrompere Roon Ready.

#### 4. 😅 Riavvia Roon Ready

Click 🚘 pulsante di riavvio per interrompere e quindi avviare Roon Ready.

#### 5. 💿 환결설정 – Config Roon Ready

• Se si seleziona il pulsante di configurazione , si passa alla schermata di configurazione per la funzione Roon Ready come mostrato di seguito.

| Name     sMS-200-USB       udio device config     south South USB Audio 2.0       SOUM SOUTH USB Audio 2.0     S20       DSD mode     DOP       Image: South USB     South USB Audio 2.0       Image: South USB Audio 2.0     S20       Image: South USB Audio 2.0     S20       Image: South USB Audio 2.0     S20       Image: South USB Audio 2.0     S20       Image: South USB Audio 2.0     S20       Image: South USB Audio 2.0     Image: South USB Audio 2.0       Image: South USB Audio 2.0     Image: South USB Audio 2.0       Image: South USB Audio 2.0     Image: South USB Audio 2.0       Image: South USB Audio 2.0     Image: South USB Audio 2.0       Image: South USB Audio 2.0     Image: South USB Audio 2.0       Image: South USB Audio 2.0     Image: South USB Audio 2.0       Image: South USB Audio 2.0     Image: South USB Audio 2.0       Image: South USB Audio 2.0     Image: South USB Audio 2.0       Image: South USB Audio 2.0     Image: South USB Audio 2.0       Image: South USB Audio 2.0     Image: South USB Audio 2.0       Image: South USB Audio 2.0     Image: South USB Audio 2.0       Image: South USB Audio 2.0     Image: South USB Audio 2.0       Image: South USB Audio 2.0     Image: South USB Audio 2.0       Image: South USB Audio 2.0     Image: South USB Audio 2.0                                                         | Name Lette 200 Lieb |               |                     |                  |
|----------------------------------------------------------------------------------------------------|---------------------|---------------|---------------------|------------------|
| udio device config       \$20         SOIM SOIM USB Audio 2.0       \$20         DSD mode       DOP       DSD rate       \$128       \$8uffer duration       0.1       Resync delay       0.2         SOIM dx-USB       dxUSB         DSD mode       DOP       DSD rate       \$x64       \$8uffer duration       0.1       Resync delay       0.2                                                                                                    | Mame SM3-200-03b    |               |                     |                  |
| SOIM SOIM USB Audio 2.0     S20       DSD mode     DOP       Image: Solid dx-USB     Solid dx-USB       Image: DSD mode     DOP       Image: DSD mode     DOP       Image: DSD mode     DSD mode       Image: DSD mode     DSD mode                                                                                                    | udio device config  |               |                     |                  |
| Image: Soft dx-USB     Image: Soft dx-USB       Image: Soft dx-USB     Image: Soft dx-USB       Image: Soft dx-USB     Image: Soft dx-USB <th>DSD mode DOP</th> <th>DSD rate x128</th> <th>Buffer duration 0.1</th> <th>Resunc delay 0.2</th> | DSD mode DOP        | DSD rate x128 | Buffer duration 0.1 | Resunc delay 0.2 |
| Image: SoltM dX-USB         dXUSB           DSD mode         DOP         ▼         DSD rate         x64         ▼         Buffer duration         0.1         Resync delay         0.2                                                                                                    |                     |               |                     |                  |
| DSD mode DOP • DSD rate x64 • Buffer duration 0.1 Resync delay 0.2                                                                                                    | SOtM dX-USB         |               |                     | dXUS             |
|                                                                                                    | DSD mode DOP •      | DSD rate x64  | Buffer duration 0.1 | Resync delay 0.2 |

- Nome: il nome della funzione Roon Ready di sMS-200 visualizzato nel server Roon.
- Configurazione dispositivo audio: vengono visualizzate le informazioni di impostazione di tutti i DAC USB collegati all'sMS-200. Il DAC USB selezionato viene visualizzato in verde chiaro con il pulsante di opzione selezionato davanti al nome del dispositivo e vengono visualizzati i restanti DAC USB disponibili in azzurro Selezionare il DAC USB che si desidera utilizzare con il pulsante di opzione davanti al nome e premere "Salva modifiche", quindi è possibile utilizzare il DAC USB selezionato.
- Selezionare un pulsante di opzione del DAC USB che verrà utilizzato e fare clic su "Salva modifiche" per utilizzare il DAC USB.
- Modalità DSD: selezionare il metodo di riproduzione del file musicale DSD supportato dal DAC USB tra NONE, NATIVE, DOP, DCS, NATIVE/DOP e NATIVE/DCS.
- Velocità DSD: è possibile selezionare la velocità massima dei file musicali DSD supportata dal DAC USB tra x64, x128 e x256.
- Durata buffer: impostare la durata del buffer del dispositivo di uscita audio. Regola il valore se hai problemi a riprodurre la musica. Durata del buffer: impostare il valore della durata del buffer. Se la riproduzione della musica presenta problemi, è necessario regolare questo valore.
- Salva modifiche: salva le informazioni modificate. Se Roon Ready è in funzione, si riavvia automaticamente.
- Annulla: ignora le informazioni modificate e torna alla schermata iniziale.

#### *Come usare Squeezelite*

#### 1. Scegli l'icona Squeezelite

Se si sposta il cursore sull'icona di Squeezelite utilizzando il mouse o si tocca l'icona di Squeezelite, i pulsanti di azione necessari per utilizzare Squeezelite vengono visualizzati automaticamente come mostrato nell'immagine sottostante.

Utilizzare i pulsanti di azione per avviare, arrestare, aprire, riavviare e configurare Squeezelite con Logitech Media Server.

#### i pulsanti di azione appariranno come quando si utilizza un mouse.

utilizzando i pulsanti di azione, è possibile avviare, interrompere, aprire l'interfaccia web LMS, riavviare o configurare Roon Ready.estart or configure Roon Ready.

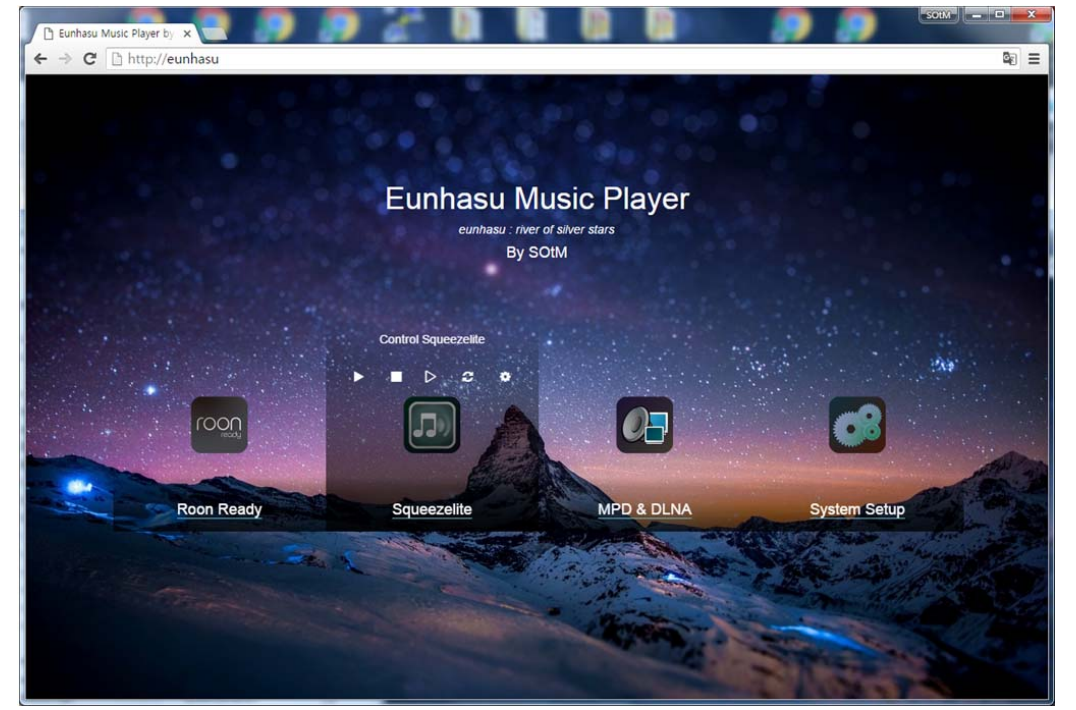

#### 2. Avvia Squeezelite

Selezionare il pulsante Avvia per avviare le funzioni di Squeezelite e Logitech Media Server. Quando Squeezelite non è avviato, viene visualizzato "Squeezelite" sotto l'icona di Squeezelite e "Attivo" quando Squeezelite è avviato e in funzione.

Poiché Logitech Media Server viene avviato anche all'avvio di queezelite, occorrono circa 30 secondi.

Fare clic sul pulsante di avvio per avviare Squeezelite e Logitech Media Server. Il segno "Attivo" verrà visualizzato una volta sotto l'icona di Squeezelite

Squeezelite è avviato e funzionante. All'avvio di Squeezelite, saranno necessari circa 30 secondi perché anche Logitech Media Server si avvia insieme.

#### 3. Stop Squeezelite

Selezionare il pulsante Stop per interrompere le funzioni di Squeezelite e Logitech Media Server.

#### 4. Apri interfaccia web LMS

Se si seleziona il pulsante Apri LMS, il Web Remote Control di Logitech Media Server in esecuzione sull'sMS-200 si apre in una nuova schermata in cui è possibile sfogliare e riprodurre file musicali.

La schermata Controllo remoto Web di Logitech Media Server richiede l'apertura di Squeezelite.

Click > pulsante apri interfaccia web LMS per aprire il telecomando web LMS in esecuzione su sMS-200 nel nuovo browser e quindi sarai in grado di sfogliare e riprodurre file musicali.

#### 5. Riavvia Squeezelite

Click 🗳 pulsante di riavvio per arrestare Squeezelite e Logitech Media Server, quindi riavviare.

#### 6. Configa Squeezelite

Click 오 pulsante config per passare alla schermata di configurazione di Squeezelite.

| Eunhasu Music Player by | x asu/slconfig.php                                                            | 10 Mar 10 Mar                                                                                                    |                                                                                                    |               | 2       | 0 =   |
|-------------------------|-------------------------------------------------------------------------------|----------------------------------------------------------------------------------------------------|----------------------------------------------------------------------------------------------------|---------------|---------|-------|
| 🗄 😭 🌟 Bookmarks 🕒 Go    | gle 💶 Daum - 우리들의 UC 📘 네이버 세상의 모든                                             | 7 🔃 네이버 사전 🗀 SOtM Homepag                                                                                        | ge 🗀 SOtM Shop 🗀 아빠 🗀 운행 (                                                                                                    | 🗀 SOtM 업무관련 ( | ХВМС    | >>    |
| Sque                    | ezelite config                                                                |                                                                                                    |                                                                                                    |               |         |       |
| Output                  | name config                                                                   |                                                                                                    |                                                                                                    |               |         |       |
| Na                      | sMS-200-USB                                                                   |                                                                                                    |                                                                                                    |               |         |       |
| Enter                   | Squeezelite output name                                                       |                                                                                                    |                                                                                                    |               |         |       |
| Audio                   | evice config                                                                  |                                                                                                    |                                                                                                    |               |         |       |
| •                       | SOtM SOtM USB Audio 2.0                                                       |                                                                                                    |                                                                                                    | S20           |         |       |
| DO                      | P or PCM convert                                                              |                                                                                                    |                                                                                                    |               | ÷.,     |       |
| •                       | SOtM dX-USB                                                                   |                                                                                                    |                                                                                                    | dXUSB         |         |       |
| DO                      | P or PCM convert                                                              |                                                                                                    |                                                                                                    |               | A       | al Pa |
| Selec                   | Audio device                                                                  |                                                                                                    |                                                                                                    |               |         |       |
| Sa                      | re changes Cancel                                                             |                                                                                                    |                                                                                                    |               | and the |       |
| Squeez<br>Logit<br>Sque | elite information<br>ch Media Server version : V7.9<br>vzeLite version : V1.8 |                                                                                                    |                                                                                                    |               |         |       |
|                         |                                                                               | and the second second second second second second second second second second second second second second second | Contraction of the local division of the local division of the loc | 1000          |         |       |

- Nome: un nome di Squeezelite di sMS-200 che appare su Logitech Media Server
- Configurazione dispositivo audio: vengono visualizzate le informazioni di configurazione di tutti i DAC USB collegati a sMS-200. Il DAC USB scelto viene visualizzato nel riquadro verde chiaro con il pulsante di opzione selezionato davanti e gli altri DAC USB disponibili vengono visualizzati nel riquadro azzurro.
- Selezionare un pulsante di opzione del DAC USB che verrà utilizzato e fare clic su "Salva modifiche" per utilizzare il DAC USB.
- Conversione DOP o PCM: se selezionata, la funzione DOP viene utilizzata durante la riproduzione di file musicali DSD.Se non selezionata, i file musicali DSD vengono convertiti in PCM e riprodotti.
- Salva modifiche: salva le informazioni modificate. Se Squeezelite è in esecuzione, sono necessari circa 30 secondi per riavviare le funzioni di Squeezelite e Logitech Media Server.
- Annulla: ignora le informazioni modificate e torna alla schermata iniziale.

#### Come usare MPD e DLNA

#### 1. Scegli l'icona MPD e DLNA

Se si sposta il cursore sull'icona MPD e DLNA utilizzando il mouse o si tocca l'icona MPD e DLNA, i pulsanti di azione necessari per utilizzare MPD e DLNA vengono visualizzati automaticamente come mostrato nell'immagine sottostante.

È possibile avviare, arrestare, riavviare e configurare MPD e DLNA utilizzando il pulsante di azione.

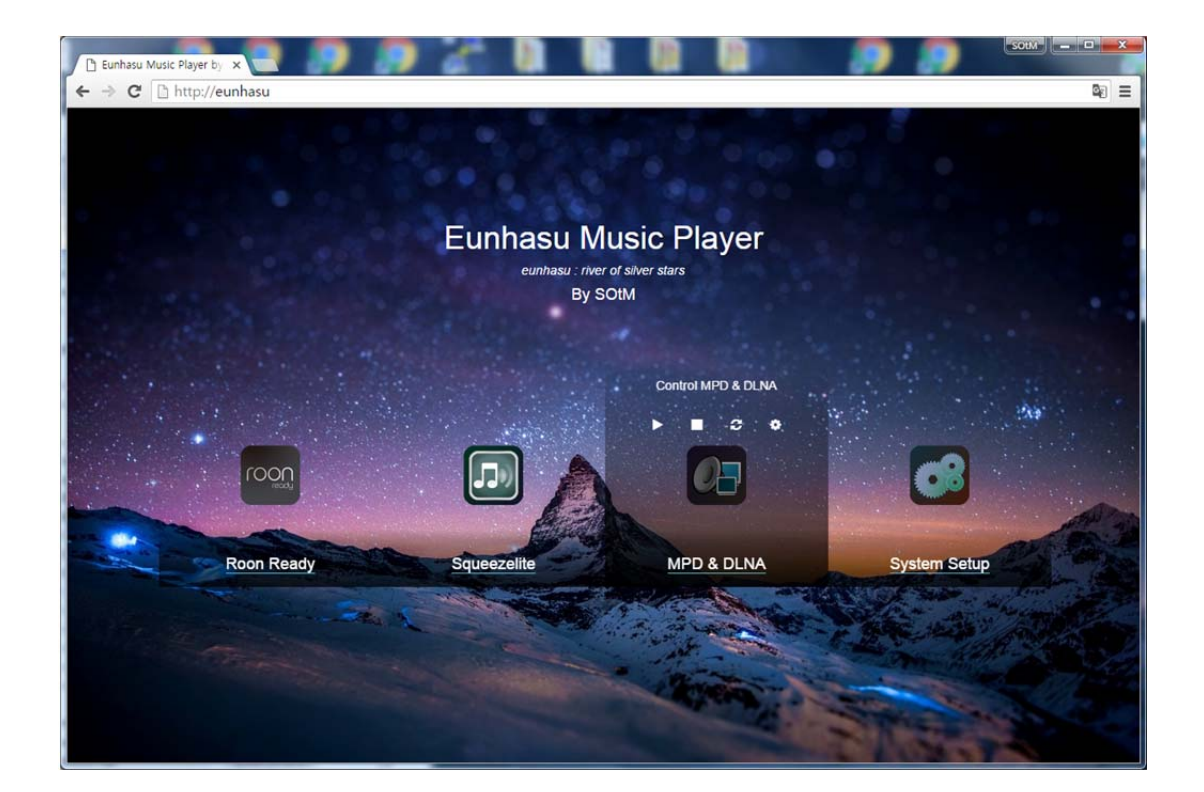

#### 2. 🕨 Avvia MPD & DLNA

▶ Selezionare il pulsante Start per avviare la funzione MPD e DLNA. Quando MPD e DLNA non sono avviati, "MPD e DLNA" viene visualizzato sotto l'icona MPD e DLNA e quando MPD e DLNA sono avviati e in esecuzione, viene visualizzato "Attivo".

#### 3. Stop MPD & DLNA

Fare clic sul pulsante di arresto per interrompere MPD e DLNA.

#### 4. 😂 Restart MPD & DLNA

Fare clic sul pulsante di riavvio per interrompere MPD e DLNA, quindi riavviare.

#### 5. • Config MPD & DLNA

Fare clic sul pulsante config per passare alla schermata di configurazione MPD e DLNA.

| marks G Google 💶 Daum - | g.pnp<br>우리들의 UC 🔣 네이 | 버 세상의 모든 기 🚺 네이버 사전    | C SOtM Hom | epage 📋 SOtM Shop 🎦 0 | 바 🗋 운영 🗋 | ) SOtM 업무관현 🧰 Xi |
|-------------------------|-----------------------|------------------------|------------|-----------------------|----------|------------------|
| MPD config              |                       |                        |            |                       |          |                  |
| Output name config      |                       |                        |            |                       |          |                  |
| Name sMS-200-           | USB                   |                        |            |                       |          |                  |
| Enter mpd output nam    | ne                    |                        |            |                       |          |                  |
| Audio device config     |                       |                        |            |                       |          |                  |
| SOTM SOTM U             | ISB Audio 2.0         |                        |            |                       |          | S20              |
| DOP enable              | 9                     |                        |            |                       |          |                  |
| SOTM dX-USE             |                       |                        |            |                       |          | dXUSB            |
| DOP enable              | 9                     |                        |            |                       |          |                  |
| Select Audio device     |                       |                        |            |                       |          |                  |
| MPD & DLNA feature c    | onfig                 |                        |            |                       |          |                  |
| Replay gain             | None *                | OpenHome DLNA Renderer |            | Library auto update   | 2        |                  |
|                         |                       |                        |            |                       |          |                  |
| Save changes            | Cancel                |                        |            |                       |          |                  |
|                         |                       |                        |            |                       |          |                  |
| MPD information         | 200 110 0             |                        |            |                       |          |                  |
| MPD version : V0.19.9   | -dsd                  |                        |            |                       |          |                  |

- Nome: il nome della funzione MPD e DLNA di sMS-200 mostrato nell'app di controllo MPD e nell'app di controllo DLNA.
- Configurazione dispositivo audio: vengono visualizzate le informazioni di impostazione di tutti i DAC USB collegati all'sMS-200. Il DAC USB selezionato viene visualizzato in verde chiaro con il pulsante di opzione selezionato davanti al nome del dispositivo e vengono visualizzati i restanti DAC USB disponibili in azzurro Selezionare il DAC USB che si desidera utilizzare con il pulsante di opzione davanti al nome e premere 'Salva modifiche', è possibile utilizzare il DAC USB selezionato.
- Abilita DOP: se selezionata, la funzione DOP viene utilizzata durante la riproduzione di file musicali DSD.
- Guadagno replay: selezionare la funzione Guadagno replay da Nessuno, Album o Traccia.
- OpenHome DLNA Renderer: se selezionata, la funzione OpenHome DLNA Renderer è supportata.
- Aggiornamento automatico della libreria: selezionare per rilevare e aggiornare automaticamente le modifiche ai file musicali.
- Salva modifiche: salva le informazioni modificate. Se MPD e DLNA sono in esecuzione, riavvialo.
- Annulla: ignora le informazioni modificate e torna alla schermata iniziale.

- Masterizzazione dell'immagine della scheda mSD
  - Sistema operativo Windows
    - Preparazione
    - Esegui imageUSB
    - Seleziona un dispositivo USB
    - Seleziona il nuovo file immagine
    - Scrivi la nuova immagine
    - Fine
    - Come formattare la scheda micro SD nel sistema operativo Windows
  - Mac OS
    - Preparazione
    - Avvia ripristino
  - Download
    - Utilità
    - File immagine della scheda micro SD

Come caricare l'immagine Eunhasu sulla scheda micro SD.

## Sistema operativo Windows

## Preparazione

- 1. Scarica la <u>nuova immagine della scheda micro SD</u> (.gz) e decomprimila. Si prega di notare che il file immagine è abbastanza grande.
- 2. Scarica l' utility imageUSB e decomprimila.
- 3. Premere delicatamente sulla scheda micro SD nello slot per schede micro SD sul pannello posteriore di sMS-200 per estrarla e inserirla in un lettore di schede micro SD. Lo slot per schede micro SD è di tipo "push-push", quindi dopo aver caricato il file immagine sulla scheda micro SD, è possibile inserire nuovamente la scheda micro SD nello slot per schede micro SD. Una volta inserito bene, sentirai un clic.

## Esegui imageUSB

Esegui imageUSB. Verrà visualizzato il dispositivo USB collegato. Se il dispositivo USB collegato non viene visualizzato, fare clic su "Aggiorna unità".

| Step 1: Sele                                                                                                    | ct the USB drive(s                                                                     | s) to be process              | sed                        |           |                                                                                 |                        |
|----------------------------------------------------------------------------------------------------|----------------------------------------------------------------------------------------|-------------------------------|----------------------------|-----------|---------------------------------------------------------------------------------|------------------------|
| Drive<br>□ 0:₩                                                                                                    | Size<br>7580 MB                                                                        | Volume name                   | Other info<br>USB, Unknown | Stati     | JS                                                                              |                        |
| Select All                                                                                                    | Unselect All                                                                           |                               |                            |           |                                                                                 | <u>R</u> efresh Drives |
| Step 2: Select                                                                                                    | t the action to be<br>to USB drive<br>from USB drive<br>ve<br>B drive (Windows Vist    | e performed on<br>a or later) | the selected USB           | drive(s)  | Available Options<br>Post Image Verifie<br>Extend Partition<br>Boot Sector Only | cation                 |
| Reformat US                                                                                                    |                                                                                        |                               |                            |           |                                                                                 |                        |
| Step 3: Select <please a<="" p="" select=""></please>                                                                                | t the inage (.bin,<br>bin, .img or .iso file>                                          | .ing or .isol                 | file to write to           | the USB   | drive(s)                                                                        | Browse                 |
| <pre>&gt; Reformat US Step 3: Select </pre> > Please select a Step 4: Click                                                          | t the inage (.bin,<br>.bin, .img or .iso file><br>the 'Write' butt<br>Overall progress | . ing or .isol                | tile to write to           | the USB i | drivels)                                                                        | Browse                 |
| <pre>&gt;Reformat US Step 3: Select <please #rite="" 4:="" a="" click="" log="" output:<="" pre="" select="" step=""></please></pre> | t the inage (.bia,<br>bin, .img or .iso file)<br>the 'Write' butt<br>Overall progress  | ing or .isol                  | tile to urite to           | the USB . | drivels)                                                                        | Browse                 |

## Seleziona un dispositivo USB

Seleziona un dispositivo USB per scrivere il nuovo file immagine.

| Drive<br>☑ D:₩                                                                                                    | Size<br>7580 MB                                                                                                    | Volume name                                               | d Other info Sta<br>USB, Unknown | atus                |                |
|----------------------------------------------------------------------------------------------------|----------------------------------------------------------------------------------------------------|-----------------------------------------------------------|----------------------------------|---------------------|----------------|
|                                                                                                    |                                                                                                    |                                                           |                                  |                     |                |
| Select All                                                                                                    | Unselect All                                                                                                    |                                                           |                                  |                     | Refresh Drives |
| tep 2: Selec                                                                                                    | t the action to be                                                                                                    | performed on th                                           | e selected USB drive(s)          | Available Options   |                |
| Write image                                                                                                    | to USB drive                                                                                                    |                                                           |                                  | Post Image Verifica | ation          |
| Create image                                                                                                    | e from USB drive                                                                                                    |                                                           |                                  | Extend Partition    |                |
| ) Zero USB driv                                                                                                    | ve                                                                                                    |                                                           |                                  | Boot Sector Only    |                |
| 0.0.6                                                                                                    | D datum Attindance Mate                                                                                                    | an Internal                                               |                                  |                     |                |
| Reformat US                                                                                                    | B drive (Windows Vista                                                                                                    | or later)                                                 |                                  |                     |                |
| Reformat US                                                                                                    | B drive (Windows Vista                                                                                                    | or later)<br>. <i>ing or .isol 1</i>                      | ile to urite to the USB          | drivels)            |                |
| Reformat US<br>Top 3: Select                                                                                                    | B drive (Windows Vista<br><i>t the inage (bin,</i><br>abin, .img or .iso file>                                                                                                    | or later)<br>. <i>ing or .isol 1</i>                      | ile to write to the USS          | drivels)            | Browse         |
| Reformat US                                                                                                    | B drive (Windows Vista<br><i>t the inage (.bin,</i><br>a.bin, .img or .iso file><br><i>t the "Write" butta</i>                                                                                                    | or later)<br>.ing or .isol 1<br>n to begin                | ile to write to the USB          | drive(s)            | Browse         |
| Reformat US<br>Top 3: Soloc<br>Please select a<br>Stop 4: Click                                                                                                    | B drive (Windows Vista<br><i>t the inage (.bin,</i><br>a.bin, .img or .iso file><br><i>t the "Write" butto</i>                                                                                                    | or later)<br>.ing or .isol 1<br>n to begin                | ile to write to the USS          | drivels)            | Browse         |
| Reformat US<br>Tep 3: Select<br>Please select a<br>Step 4: Click<br>Write                                                                                                    | B drive (Windows Vista<br><i>t the inage (.bin,</i><br>a.bin, .img or .iso file><br><i>t the "Write" butto</i><br>Overall progress                                                                                                    | or later)<br>.ing or .isol 1<br>n to begin                | ile to write to the USB          | drive(s)            | Browse         |
| Reformat US<br>Top 3: Soloc<br>Please select a<br>Stop 4: Click<br>Write<br>Log output:                                                                                                    | B drive (Windows Vista<br><i>t the inage (.bin,</i><br>a.bin, .img or .iso file><br><i>t the 'Write' butto</i><br>Overall progress                                                                                                    | or later)<br>.ing or .isol f<br>n to begin                | ile to write to the USB          | drivels)            | Browse         |
| Reformat US<br>Step 3: Select<br>Please select a<br>Step 4: Click<br>Write<br>Log output:<br>09:25:36 - Insp                                                                                                    | B drive (Windows Vista<br>at the inage (.bin,<br>a.bin, .img or .iso file><br>the 'Write' butto<br>Overall progress<br>pecting Drive C:\                                                                                                    | or later)<br>. <i>ing or .isol 1</i><br>n <i>to begin</i> | ile to write to the USB          | drive(s)            | Browse         |
| Reformat US<br>Step 3: Select<br>Please select a<br>Step 4: Click<br>Unite<br>Unite<br>Unit | B drive (Windows Vista<br>t the inage (.bin,<br>a.bin, .img or .iso file><br>the 'Write' butto<br>Overall progress<br>Decting Drive C:\<br>pecting Drive D:\<br>pecting Drive D:\<br>pecting Drive D:\                                                                                                    | or later)<br>.ing or .isol f<br>n to begin                | ile to write to the USB          | drive(s)            | Browse         |
| Reformat US<br>Tep 3: Select<br>Please select a<br>Step 4: Click<br>Write<br>Uog output:<br>09:25:36 - Insp<br>09:25:36 - Insp<br>09:25:36 - Insp<br>09:25:36 - Insp                                                                                                    | B drive (Windows Vista<br>t the inage (.bin,<br>a.bin, .img or .iso file><br>the 'Write' butto<br>Overall progress<br>Decting Drive C:\<br>pecting Drive D:\<br>pecting Drive C:\<br>pecting Drive C:\<br>pecting Drive C:\<br>pecting Drive C:\<br>pecting Drive C:\<br>pecting Drive C:\                                                                                       | or later)<br>.ing or .isol f<br>n to begin                | ile to write to the USB          | drive(s)            | <u>B</u> rowse |
| Reformat US  Step 3: Soloc  Please select a  Step 4: Click  Urite  O9:25:36 - Ins; 09:25:36 - Ins; 09:25:36 -                                                                                                    | B drive (Windows Vista<br>t the inage (.bin,<br>a.bin, .img or .iso file><br>t the 'Write' butto<br>Overall progress<br>Decting Drive C:\<br>Decting Drive C:\<br>Decting Drive B:\<br>Decting Drive G:\<br>Decting Drive G:\<br>Decting Drive H:\<br>Decting Drive H:\                                                                                                    | or later)<br>.ing or .isol f<br>n to begin                | ile to write to the USB          | drive(s)            | Browse         |
| Reformat US<br>Step 3: Soloc<br>Please select a<br>Step 4: Click<br>Write<br>Uog output:<br>09:25:36 - Ins<br>09:25:36 - Ins<br>00:25:36 - Ins<br>00:25:36 - Ins<br>00:25:36 - Ins<br>00:25:36 - Ins<br>00:25:36 - Ins<br>00:25:36 - Ins<br>00:25:36 - Ins<br>0:25:36 - Ins<br>0:25                                                                                                    | B drive (Windows Vista<br>t the inage (.bin,<br>a.bin, .img or .iso file><br>t the 'Urite' butto<br>Overall progress<br>Decting Drive C:\<br>Decting Drive C:\<br>Decting Drive E:\<br>Decting Drive E:\<br>Decting Drive H:\<br>Decting Drive H:\<br>Decting Drive H:\<br>Decting Drive I:\<br>Decting Drive I:\<br>Decting Drive I:\                                           | or later)<br>.ing or .isol f                              | ile to write to the USB          | drive(s)            | Browse         |
| Reformat US<br>Step 3: Soloc<br>Please select a<br>Step 4: Click<br>Write<br>Uog output:<br>09:25:36 - Ins<br>09:25:36 - Ins<br>00:25:36 - Ins<br>00:25:36 - Ins<br>00:25:36 - Ins<br>00:25:36 - Ins<br>00:25:36 - Ins<br>00:25:36 - Ins<br>00:25:36 - Ins<br>00:25:36 - Ins<br>0:25:36 - Ins<br>0:2                                                                                                    | B drive (Windows Vista<br>t the inage (.bin,<br>a.bin, .img or .iso file><br>t the 'Write' butto<br>Overall progress<br>Decting Drive C:\<br>pecting Drive C:\<br>pecting Drive E:\<br>pecting Drive E:\<br>pecting Drive H:\<br>pecting Drive I:\<br>pecting Drive I:\<br>pecting Drive I:\<br>pecting Drive I:\<br>pecting Drive I:\<br>pecting Drive I:\<br>pecting Drive I:\ | or later)<br>.ing or .isol f                              | ile to write to the USB          | drive(s)            | Browse         |

## Seleziona il nuovo file immagine

Fare clic sul pulsante "Sfoglia" e selezionare il file immagine scaricato.

| Drive Cire                                                                                                    | s) to be processed                                                                                               | Otherinfo                                   | 1.1                |                |
|----------------------------------------------------------------------------------------------------|----------------------------------------------------------------------------------------------------|---------------------------------------------|--------------------|----------------|
| 0:₩ 7562 MB                                                                                                    | volume name                                                                                                    | USB, FAT32                                  | latus              |                |
| Select All                                                                                                    |                                                                                                    |                                             |                    | Refresh Drives |
| Step 2: Select the action to b                                                                                                    | e performed on the                                                                                               | e selected USB drivel                       | Available Options  | - P            |
| Write image to USB drive                                                                                                    |                                                                                                    |                                             | Post Image Verific | ation          |
| Create image from USB drive                                                                                                    |                                                                                                    |                                             | Extend Partition   |                |
|                                                                                                    |                                                                                                    |                                             | Back Caster Oak    |                |
| ) Zero USB drive<br>) Reformat USB drive (Windows Vist                                                                                                    | a or later)                                                                                                    |                                             | boot Sector Only   |                |
| Cero USB drive<br>Reformat USB drive (Windows Vist<br>Rep 3: Select the inage (.bin,                                                                                                    | a or later)<br><i>ing or .isol fi</i>                                                                            | le to write to the U.                       | Boot Sector Only   |                |
| Cero USB drive<br>Reformat USB drive (Windows Vist<br>Reformat USB drive (Windows Vist<br>Reformat USB drive (Windows Vist<br>Reformat USB drive<br>Reformat USB drive<br>Reformat USB drive<br>Reformat USB drive                                                                                                    | a or later)<br><i>ing or .isol fi</i><br>IS-200_20190130-V0                                                      | i <i>le to write to the U</i>               | B drive(s)         | Browse         |
| Clero USB drive<br>Reformat USB drive (Windows Vist<br>Step 3: Select the inage (.bin,<br>""""""""""""""""""""""""""""""""""""                                                                                                    | a or later)<br><i>ing or .isol fi</i><br>IS-200_20190130-V0<br><i>on to begin</i>                                | i <i>le to write to the 0</i> .<br>4.56.img | B drive(s)         | Browse         |
| Clero USB drive CReformat USB drive (Windows Vist Vep 3: Select the inage (.bin, Step 4: Click the 'Write' butt Write Overal progress                                                                                                    | a or later)<br>ing or . isol fi<br>IS-200_20190130-V0<br>on to begin                                             | <i>le to write to the U</i>                 | ill drivels!       | Browse         |
| Clero USB drive<br>Reformat USB drive (Windows Vist<br>Step 3: Select the inage (.bin,<br>Step 4: Click the 'Write' butt<br>Write<br>Overal progress<br>Log output:                                                                                                    | a or later)<br>ing or . isol fi<br>IS-200_20190130-V0<br>on to begin                                             | <i>le to write to the U</i>                 | ill drive(s)       | Browse         |
| Zero USB drive         Reformat USB drive (Windows Vist         Rep 3: Select the inage (.bin,         Step 3: Click the 'Irite' butt         Step 4: Click the 'Irite' butt         Write       Overall progress         Cog output:         14: 16:45 - Getting list of available re         14: 16:45 - Inspecting Drive C:\U         14: 16:45 - Inspecting Drive D:\U         14: 16:45 - Inspecting Drive D:\U                                                                                                    | a or later)<br>ing or . isol fil<br>IS-200_20190130-V0<br>on to begin<br>movable USB drives                      | Le to write to the U                        | ill drivels!       | Browse         |
| Zero USB drive         Reformat USB drive (Windows Vist         Step 3: Select the inage (.bin,         Windows Vist         Step 4: Click the 'Write' butt         Write       Overall progress         Cog output:         14: 16:45 - Inspecting Drive C:\W         14: 16:45 - Inspecting Drive D:\W         14: 16:45 - Inspecting Drive D:\W         14: 16:45 - Inspecting Drive Z:\W                                                                                                    | a or later)ing or .isol fi IS-200_20190130-V0.4 on to begin movable USB drives                                   | Le to write to the U                        | Boot Sector Univ   | Browse         |
| Cero USB drive Reformat USB drive (Windows Vist  Top 3: Select the inage (.bin,  Top 3: Select the inage (.bin,  Select the inage (.bin,  Select the inage (.bin,  Select th | a or later)ing or .isol fi IS-200_20190130-V0.4 on to begin movable USB drives movable USB drives                | Le to write to the U                        | Boot Sector Only   | Browse         |
| Zero USB drive         Reformat USB drive (Windows Vist         Itep 3: Select the inage (.bin,         Itep 3: Select the inage (.bin,         Itep 3: Select the inage (.bin,         Itep 3: Select the inage (.bin,         Itep 3: Select the inage (.bin,         Itep 3: Select the inage (.bin,         Itep 3: Select the inage (.bin,         Itep 4: Click the 'Write' butt         Iter 1         Iter 1 <td>a or later)<br/>ing or . isol fi<br/>IS-200_20190130-VO<br/>on to begin<br/>movable USB drives<br/>movable USB drives</td> <td>Le to write to the U</td> <td>88 drive(s)</td> <td>Browse</td>                                                                                                    | a or later)<br>ing or . isol fi<br>IS-200_20190130-VO<br>on to begin<br>movable USB drives<br>movable USB drives | Le to write to the U                        | 88 drive(s)        | Browse         |

## Scrivi la nuova immagine

Fare clic sul pulsante "Scrivi" per scrivere il nuovo file immagine sulla scheda micro SD.

|                                                                                                    |                                                                                                    |                 | USB, Unknown           |                     |                |
|----------------------------------------------------------------------------------------------------|----------------------------------------------------------------------------------------------------|-----------------|------------------------|---------------------|----------------|
|                                                                                                    |                                                                                                    |                 |                        |                     |                |
| Select All                                                                                                    | Unselect All                                                                                                    |                 |                        |                     | Refresh Drives |
| tep 2: Select                                                                                                    | the action to be                                                                                                    | performed on th | e selected USB drive(s | Available Options   |                |
| Write image to                                                                                                    | USB drive                                                                                                    |                 |                        | Post Image Verifica | ation          |
| Create image f                                                                                                    | rom USB drive                                                                                                    |                 |                        | Extend Partition    |                |
| ) Zero USB drive                                                                                                    |                                                                                                    |                 |                        | Boot Sector Only    |                |
| tep 3: Select                                                                                                    | the inage (.bin, .                                                                                                    | ing or isol f   | ile to urite to the US | 8 drivels/          |                |
|                                                                                                    | , <sup>11</sup> <sup>11</sup>                                                                                                    | #sMS-200_2019   | 0130-V0.4.56.img       |                     | Browse         |
| tep 4: Click                                                                                                    | the 'Write' button                                                                                                    | to begin        |                        |                     |                |
| Write                                                                                                    | Overall progress                                                                                                    |                 |                        |                     |                |
| og output:                                                                                                    |                                                                                                    |                 |                        |                     |                |
| cy carpair                                                                                                    | cting Drive C:₩                                                                                                    |                 |                        |                     | ^              |
| 09:25:36 - Inspe                                                                                                    |                                                                                                    |                 |                        |                     |                |
| 09:25:36 - Inspe<br>09:25:36 - Inspe<br>09:25:36 - Inspe                                                                                                    | cting Drive D:₩<br>rting Drive F:₩                                                                                                    |                 |                        |                     |                |
| 09:25:36 - Inspe<br>09:25:36 - Inspe<br>09:25:36 - Inspe<br>09:25:36 - Inspe                                                                                 | cting Drive D:₩<br>cting Drive E:₩<br>cting Drive G:₩                                                                                    |                 |                        |                     |                |
| 09:25:36 - Inspe<br>09:25:36 - Inspe<br>09:25:36 - Inspe<br>09:25:36 - Inspe<br>09:25:36 - Inspe<br>09:25:36 - Inspe                                         | cting Drive D: ₩<br>cting Drive E: ₩<br>cting Drive G: ₩<br>cting Drive H: ₩<br>cting Drive I: ₩                                         |                 |                        |                     |                |
| 09:25:36 - Inspe<br>09:25:36 - Inspe<br>09:25:36 - Inspe<br>09:25:36 - Inspe<br>09:25:36 - Inspe<br>09:25:36 - Inspe<br>09:25:36 - Inspe                     | cting Drive D: \<br>cting Drive E: \<br>cting Drive G: \<br>cting Drive H: \<br>cting Drive I: \<br>cting Drive I: \<br>cting Drive J: \ |                 |                        |                     |                |
| 09:25:36 - Inspe<br>09:25:36 - Inspe<br>09:25:36 - Inspe<br>09:25:36 - Inspe<br>09:25:36 - Inspe<br>09:25:36 - Inspe<br>09:25:36 - Inspe<br>09:25:36 - Inspe | cting Drive D: W<br>cting Drive E: W<br>cting Drive G: W<br>cting Drive H: W<br>cting Drive J: W<br>cting Drive J: W<br>cting Drive O: W |                 |                        |                     |                |
|                                                                                                    | cting Drive C:₩                                                                                                    |                 |                        |                     |                |

## Fine

- 1. Reinserire la scheda micro SD nell'apposito slot sul pannello posteriore dell'sMS-200 o dell'sMS-200ultra.
- 2. Accendere il dispositivo e verificare che funzioni correttamente.

## Come formattare la scheda micro SD nel sistema operativo Windows

Si prega di seguire i passaggi come nella foto.

|                                                                                              | Apps and Features                                     |                                      |                             |                                               |                            |                     |   |
|----------------------------------------------------------------------------------------------|-------------------------------------------------------|--------------------------------------|-----------------------------|-----------------------------------------------|----------------------------|---------------------|---|
| م                                                                                            | Power Options                                         |                                      |                             |                                               |                            |                     |   |
| е                                                                                            | Event Viewer                                          |                                      |                             |                                               |                            |                     |   |
|                                                                                              | System                                                |                                      | and click                   | dos button using m<br>Disk Management r       | iouse right buttor<br>nenu |                     |   |
|                                                                                              | Device Manager                                        |                                      |                             |                                               |                            |                     |   |
| 9                                                                                            | Network Connections                                   |                                      |                             |                                               |                            |                     |   |
| 2                                                                                            | Diel Management                                       |                                      |                             |                                               |                            |                     |   |
|                                                                                              | Constant Annual Annual                                |                                      |                             |                                               |                            |                     |   |
|                                                                                              | Computer Manageme                                     | ent                                  |                             |                                               |                            |                     |   |
|                                                                                              | Windows PowerShell                                    |                                      |                             |                                               |                            |                     |   |
| -                                                                                            | Windows PowerShell                                    | (Admin)                              |                             |                                               |                            |                     |   |
|                                                                                              | Task Manager                                          |                                      |                             |                                               |                            |                     |   |
|                                                                                              | Settings                                              |                                      |                             |                                               |                            |                     |   |
|                                                                                              | File Explorer                                         |                                      |                             |                                               |                            |                     |   |
|                                                                                              | Search                                                |                                      |                             |                                               |                            |                     |   |
|                                                                                              | Run                                                   |                                      |                             |                                               |                            |                     |   |
|                                                                                              | Shut down or sign out                                 |                                      |                             |                                               |                            |                     |   |
|                                                                                              | Shut down or sign ou                                  | ·                                    |                             |                                               |                            |                     |   |
|                                                                                              | Desktop                                               |                                      |                             |                                               |                            |                     |   |
| Disk Massac                                                                                  |                                                       |                                      |                             |                                               |                            | _ D                 | ~ |
| File Action V                                                                                | iew <u>H</u> elp                                      |                                      |                             |                                               |                            | - 0                 | ^ |
| <b>◆ →   ऌ   </b> 2                                                                          | = X 🛛 🖡 🖟 🛛                                           | 8                                    |                             |                                               |                            |                     |   |
| Volume<br>(C:)                                                                               | Layout Type<br>Simple Basic                           | File System Status<br>NTFS Healthy ( | Capacity<br>B 59.45 GB      | Free Spa % Free<br>29.60 GB 50 %              |                            |                     |   |
| - (Disk 0 partition<br>- (Disk 0 partition                                                   | 1) Simple Basic<br>2) Simple Basic                    | Healthy (<br>Healthy (               | R 450 MB<br>E 99 MB         | 450 MB 100 %<br>99 MB 100 %                   |                            |                     |   |
| <ul> <li>(Disk 1 partition</li> <li>(Disk 1 partition</li> <li>(Disk 1 partition)</li> </ul> | 1) Simple Basic<br>2) Simple Basic<br>2) Simple Basic | Healthy (<br>Healthy (               | P 286 MB<br>P 244 MB        | 286 MB 100 %<br>244 MB 100 %                  |                            |                     |   |
| - (Disk 1 partfoor                                                                           | 13) Simple Besic                                      | Healthy (                            | P 6.82.08                   | 0.88 68 100 %                                 |                            |                     |   |
|                                                                                              |                                                       |                                      |                             |                                               |                            |                     |   |
|                                                                                              |                                                       |                                      |                             |                                               |                            |                     |   |
|                                                                                              |                                                       |                                      |                             |                                               |                            |                     |   |
|                                                                                              |                                                       |                                      |                             |                                               |                            |                     |   |
|                                                                                              |                                                       |                                      |                             |                                               |                            |                     |   |
|                                                                                              |                                                       |                                      |                             |                                               |                            |                     |   |
| Dick 0                                                                                       |                                                       |                                      |                             |                                               |                            |                     |   |
| 59.98 GB<br>Online                                                                           | 450 MB<br>Hastibus (Recovery Partition)               | 99 MB<br>Liastitus (ED) 1            | uctees Bartitien)           | (C)<br>5945 GB NTF5<br>Hanthy (Bast Base Sile | Crack Duran, Brimanu Ba    | (restriction of the |   |
|                                                                                              | amonth functional is an entitled)                     | i isaniy (cita                       | .,                          | the second second second                      |                            |                     |   |
| - Disk 1<br>Removable                                                                        |                                                       |                                      | 1                           |                                               |                            |                     |   |
| 7,45 GB<br>Online                                                                            | 286 MB<br>Healthy (Primary Partition)                 | 244 MB<br>Healthy (Primary Partition | 6.85 GB<br>Healthy (Primar) | Partition)                                    | 44 MB<br>Unaflocated       |                     |   |
|                                                                                              |                                                       |                                      |                             |                                               | ]                          |                     |   |
| DVD (0:)                                                                                     |                                                       |                                      |                             |                                               |                            |                     |   |
| No Media                                                                                     |                                                       |                                      |                             |                                               |                            |                     |   |
|                                                                                              |                                                       |                                      |                             |                                               |                            |                     |   |
|                                                                                              | Primary partition                                     |                                      |                             |                                               |                            |                     | - |

- 24 -

📅 Disk Monagement

File Action View Help

- 🗆 ×

| ++                     | 🥦 🗙    | F     |             |             |          |          |        |  |
|------------------------|--------|-------|-------------|-------------|----------|----------|--------|--|
| Valume                 | Leyout | Туре  | File System | Status      | Capacity | Free Spa | % Free |  |
| - (C)                  | Simple | Basic | NTES        | Healthy (B  | 59.45 GB | 29.60 GB | 50 %   |  |
| - (Disk 0 partition 1) | Simple | Basic |             | Healthy (R  | 450 MB   | 450 MB   | 100 %  |  |
| - (Disk I partition 2) | Simple | Basic |             | Healthy (E_ | 99 MB    | 99 MB    | 100 %  |  |
| - (Disk 1 partition 1) | Simple | Basic |             | Healthy (P  | 286 MB   | 286 MB   | 100 %  |  |
| = (Disk 1 partition 2) | Simple | Basic |             | Healthy (P  | 244 MB   | 244 MB   | 100 %  |  |
| (Disk 1 partition 3)   | Simple | Basic |             | Heelthy (P  | 6.88 GB  | 6.88 GB  | 100 %  |  |

| — Disk 0<br>Basic<br>59.98 GB<br>Online | 450 MB<br>Healthy (Recovery Partition | 99 MB<br>Healthy (EFI                                                        | System Partition)         | (C;)<br>59.45 GB NTFS<br>Healthy (Boot, Page               | : File, Cresh Dump, Primary Partition)                                  |
|-----------------------------------------|---------------------------------------|------------------------------------------------------------------------------|---------------------------|------------------------------------------------------------|-------------------------------------------------------------------------|
| Disk 1 Removable 7.45 G8 Online         | 286 MB<br>Healthy (Primary Partition) | 246 MB<br>Healthy (Primary Partition<br>Onen                                 | 6.88 GB<br>Healthy (Prima | ry Partition)                                              | 44 MB<br>Unallocated                                                    |
| CD-ROM 0<br>DVD (D:)<br>No Media        |                                       | Explore<br>Mark Partition as Active<br>Change Drive Letter and Pat<br>Format | ths                       | Click right button<br>Delete Volume 3<br>It will be change | ef mouse<br>patitions of Disk1(mSD CARD)<br>ad to 1 of unallocated disk |
| Unallocated                             | Primary partition                     | Extend Velume<br>Shrink Volume<br>Add Mirror                                 |                           |                                                            |                                                                         |
|                                         |                                       | Delete Volume                                                                |                           |                                                            |                                                                         |
| +                                       | T <sub>1</sub>                        | Properties                                                                   |                           | Size: 157.3KB                                              |                                                                         |
|                                         |                                       | Help                                                                         |                           |                                                            |                                                                         |

| Image: Source of the source of the source                                                                                                    | Distant and                 |                                         |                                 |              |                                                                                                    |                                                                           |                           |                |                                         | 1 N                           | -           | Q      |
|----------------------------------------------------------------------------------------------------|-----------------------------|-----------------------------------------|---------------------------------|--------------|----------------------------------------------------------------------------------------------------|---------------------------------------------------------------------------|---------------------------|----------------|-----------------------------------------|-------------------------------|-------------|--------|
|                                                                                                    | 🔄 Disk Manager              | ment                                    |                                 |              |                                                                                                    |                                                                           |                           |                |                                         | -                             |             | 2      |
| Image: Section of the System       Status       Capacity       Free Space       String         In Oth D prediction (%)       Status (%)       Status (%)       Status (%)       Status (%)         In Oth D prediction (%)       String (%)       Status (%)       Status (%)       Status (%)         In Oth D prediction (%)       Status (%)       Status (%)       Status (%)       Status (%)         In Oth D prediction (%)       Status (%)       Status (%)       Status (%)       Status (%)         In Oth D prediction (%)       Status (%)       Status (%)       Status (%)       Status (%)         In Oth D prediction (%)       Status (%)       Status (%)       Status (%)       Status (%)         In Oth D prediction (%)       Status (%)       Status (%)       Status (%)       Status (%)         In Oth D prediction (%)       New Miniced Volume       New Miniced Volume       New Miniced Volume       New Miniced Volume         In Other Status (%)       New Miniced Volume       New Miniced Volume       New Miniced Volume       New Miniced Volume       New Miniced Volume       New Miniced Volume       New Miniced Volume       New Miniced Volume       New Miniced Volume       New Miniced Volume       New Miniced Volume       New Miniced Volume       New Miniced Volume       N                                                                                                    | ile Action 1                | liew Help                               |                                 |              |                                                                                                    |                                                                           |                           |                |                                         |                               |             |        |
| Option 0       Stratus       Capacity       Free System       North Capacity         10 Bob 5 purchism 10       Simple Basic       NTFS       Heathy (D                                                                                                    |                             |                                         |                                 |              |                                                                                                    |                                                                           |                           |                |                                         |                               |             |        |
| Disk 0 purdian 1) Simple Buck IIIII IIIIIIIIIIIIIIIIIIIIIIIIIIIIII                                                                                                    | olume                       | Layout                                  | Type Fi<br>Paric N              | ile System   | Status<br>Healthu /R                                                                                                    | Capacity<br>50.45 GR                                                      | Free Spa                  | % Free         |                                         |                               |             | _      |
| • (Dok # partition 2)     Simple     Back     Healthy (E. 19148     93.08     100 %                                                                                                    | (Disk 0 pertition           | n 1) Simple                             | Basic                           | 1172         | Healthy (R                                                                                                    | 450 MB                                                                    | 450 MB                    | 100 %          |                                         |                               |             |        |
| Opke 0     Sold Signific Signific Signific Signific Particles)     Sold Signific Signific Signific Particles)     Sold Signific Signific Si                                                                                                    | Disk I pertilis             | n 🎝 Simple                              | Basic                           |              | Healthy (E                                                                                                    | 99 MB                                                                     | 99 MB                     | 100 %          |                                         |                               |             |        |
| Poixe 0   Statistics   Statistics  <                                                                                                    |                             |                                         |                                 |              |                                                                                                    |                                                                           |                           |                |                                         |                               |             |        |
| Dot 0       ICO       ICO         Sign 0       Healthy (Brcsvery Partition)       Healthy (Brcsvery Partition)         Obt 1       Healthy (Brcsvery Partition)       Healthy (Brcsvery Partition)         Obt 1       Healthy (Brcsvery Partition)       Healthy (Brcsvery Partition)         Obt 1       Healthy (Brcsvery Partition)       Healthy (Brcsvery Partition)         Obt 1       Healthy (Brcsvery Partition)       Healthy (Brcsvery Partition)         Opt 0::::::::::::::::::::::::::::::::::::                                                                                                    |                             |                                         |                                 |              |                                                                                                    |                                                                           |                           |                |                                         |                               |             |        |
| Ouk 0   Singe   Singe   Singe   Singe   Singe   Singe   Singe   Totality (Eri System Parition)   Singe Singe   Totality (Eri System Parition)   Singe Singe   Totality (Eri System Parition)   Singe Singe   Totality (Eri System Parition)   Singe Singe   Totality (Eri System Parition)   Singe Singe Singe   Total Singe Singe Si                                                                                                    |                             |                                         |                                 |              |                                                                                                    |                                                                           |                           |                |                                         |                               |             |        |
| Diak 0       ASD M 8       MS 048       SP M 8       MS 048       SP M 8       MS 048       SP M 8       MS 048       SP M 8       MS 048       SP M 8       MS 048       SP M 8       MS 048       SP M 8       MS 048       SP M 8       MS 048       SP M 8       MS 048       SP M 8       MS 048       SP M 8       MS 048       SP M 8       MS 048       SP M 8       MS 048       SP M 048       SP M 048                                                                                                    |                             |                                         |                                 |              |                                                                                                    |                                                                           |                           |                |                                         |                               |             |        |
| Dick 0   Max:   SBS 06   Healthy (Diccovery Pacifice)   Pick 119   Healthy (Diccovery Pacifice)   Pick 119   Pick 119   Pi                                                                                                    |                             |                                         |                                 |              |                                                                                                    |                                                                           |                           |                |                                         |                               |             |        |
| Dick 0   Answer Single Volume   Polk 1   Healthy (EF) System Partition)     Chains   Chains   Chains   Chains   Market Single Volume   New Single Volume   New Single Volume   N                                                                                                    |                             |                                         |                                 |              |                                                                                                    |                                                                           |                           |                |                                         |                               |             |        |
| Dak 0   Sol 60   Asia Co   Sol 60   Asia Co   Sol 60   Asia Co   Sol 60   Asia Co   Sol 60   Asia Co   Sol 60   Asia Co   Sol 60   Asia Co   Sol 60   Asia Co   Sol 60   Asia Co   Asia Co   As                                                                                                    |                             |                                         |                                 |              |                                                                                                    |                                                                           |                           |                |                                         |                               |             |        |
| Diak 0   Basic 0   Basic 0    Basic 0   Basic 0   Basic 0   Basic 0   Basic 0   Basic 0   Basic 0   Basic 0   Basic 0   Basic 0   Basic 0   Basic 0   Basic 0   Basic 0   Basic 0   Basic 0   Basic 0   Basic 0 <                                                                                                    |                             |                                         |                                 |              |                                                                                                    |                                                                           |                           |                |                                         |                               |             |        |
| Duck 0   Billings   Billings   Hastby (EF) System Partition)     Charles     7.456   Association   7.456   Marticlected   New Simple Volume   New Simple Volume   New Simple                                                                                                    |                             |                                         |                                 |              |                                                                                                    |                                                                           |                           |                |                                         |                               |             |        |
| Data 0   Star 06 0   Soline   Star 06 0   Soline   Star 06 0   Soline   Star 06 0   Star 06 0   Star 06                                                                                                    |                             |                                         |                                 |              |                                                                                                    |                                                                           |                           |                |                                         |                               |             |        |
| Data 0   Side 0   Side 0 <td></td> <td></td> <td></td> <td></td> <td></td> <td></td> <td></td> <td></td> <td></td> <td></td> <td></td> <td></td>                                                                                                    |                             |                                         |                                 |              |                                                                                                    |                                                                           |                           |                |                                         |                               |             |        |
| Cick 0   Sex 59   Sex 59   Sex 50   Sex 51   Healthy (Bcovery Partition)     Sex 51   Healthy (Bcovery Partition)     Sex 51   Healthy (Bcovery Partition)     Sex 51   Healthy (Bcovery Partition)     Sex 51   Healthy (Bcovery Partition)     Sex 51   Healthy (Bcovery Partition)     New Simple Volume   New Simple Volume                                                                                                    |                             |                                         |                                 |              |                                                                                                    |                                                                           |                           |                |                                         |                               |             |        |
| Due 0   Bysis Gis   ASD MB   Bysis Gis   ASD MB   Healthy (ERC overy Partition)     Cole ADM 0   Mine Separated Volume   Now Simple Volume   Now Simple Volume Read   Now Simple Volume Read                                                                                                    |                             |                                         |                                 |              |                                                                                                    |                                                                           |                           |                |                                         |                               |             |        |
| Ocke 0         Static         Static         Marchine         Marchine         Marchine         Note Static         Note Static                                                                                                    |                             |                                         |                                 |              |                                                                                                    |                                                                           |                           |                |                                         |                               |             |        |
| Dive 0   Bisis cits   Bisis cits <t< td=""><td>-</td><td>-</td><td></td><td>_</td><td></td><td></td><td></td><td></td><td></td><td></td><td></td><td></td></t<>                                                                                                    | -                           | -                                       |                                 | _            |                                                                                                    |                                                                           |                           |                |                                         |                               |             |        |
| Base Ge 40 9.48 Healthy (Becovery Partition) P9.48 Healthy (BF 15ystem Partition)   Board of the Partition of the Partition of                                                                                                    | - Oisk 0                    |                                         |                                 | -            |                                                                                                    |                                                                           | 15.0                      |                |                                         |                               |             |        |
| Define Heatthy (Bit System Partition)   Heatthy (Bit System Partition) Heatthy (Bit System Partition) Heatthy (Bit System Partiti                                                                                                    | 9.99 GE                     | 450 MB                                  |                                 | 99           | MB                                                                                                    |                                                                           | 59.45 GB NTFS             |                |                                         |                               |             |        |
| Club 7.45 GB   Arbonable New Simple Volume   New Simple Volume New Simple Volume   New Simple Volume New Simple Volume   New Rabb 5 Volume New Rabb 5 Volume   New Rabb 5 Volume New Rabb 5 Volume   New Rabb 5 Volume New Rabb 5 Volume   Valallocated Primary partition   Volume Rabb 5 Volume New Rabb 5 Volume New Rabb 6 Volume New Rabb 6 Volume New Rabb 6 Volume New Rabb 6 Volume New Rabb 6 Volume New Rabb 6 Volume New Rabb 6 Volume New Rabb 6 Volume New Rabb 6 Volume New Rabb 6 Volume New Rabb 6 Volume New Rabb 6 Volume New Rabb 7 Volume New Rabb 7 Volume New Rabb 7 Volume New Rabb 7 Volume New Rabb 7 Volume New Rabb 7 Volume New Rabb 7 Volume New Rabb 7 Volume New Rabb 7 Volume New Rabb 7 Volume New Rabb 7 Volume New Rabb 7 Volume New Rabb 7 Volume New Rabb 7 Volume New Rabb 7 Volume New Rabb 7 Volume <p< td=""><td>Online</td><td>Healthy (Recovery</td><td>Partition)</td><td>H</td><td>ealthy (EFI Syst</td><td>em Partition)</td><td>Healthy (Boot,</td><td>Page File, Cra</td><td>sh Dump, Prima</td><td>ry Partition)</td><td></td><td></td></p<>                                                                                                    | Online                      | Healthy (Recovery                       | Partition)                      | H            | ealthy (EFI Syst                                                                                                    | em Partition)                                                             | Healthy (Boot,            | Page File, Cra | sh Dump, Prima                          | ry Partition)                 |             |        |
| Disk:1       7.4558         Hernovskie       7.4558         Move Simple Volume       New Simple Volume         New Mintcred Volume       New Simple Volume         New Mintcred Volume       New Simple Volume         New Mintcred Volume       New Simple Volume         New Mintcred Volume       New Mintcred Volume         New Mintcred Volume       New Mintcred Volume         Vista difference Volume       New Mintcred Volume         Vista difference Volume       New Mintcred Volume         Vista difference Volume       New Mintcred Volume         Vista difference Volume       New Mintcred Volume         Vista difference Volume       New Mintcred Volume         Vista difference Vista difference Volume       New Mintcred Volume         Vista difference Vista difference Vista Vista difference Vista Vista Vista difference Vista                                                                                                    |                             | 1.                                      |                                 |              |                                                                                                    |                                                                           |                           |                |                                         |                               |             |        |
| Total 1   AS 06 B   Inscrete AS 06 B   Inscrete AS 06 B   Inscrete AS 06 B   Inscrete AS 06 B   New Sample Volume   New Sample Volume   New RAD-5 Volume   New RAD-5 Volume   Volume   Volume   Volume   Volume   Volume   Volume   Volume   Volume   Volume   Volume   Volume   Volume   Volume   Volume   Volume   Volume   Volume   Volume   Volume                                                                                                      | - Dist 1                    |                                         |                                 |              |                                                                                                    |                                                                           |                           |                |                                         |                               |             |        |
| Als Sign 7.45 CB   Belline 7.45 CB   Unablocated New Simple Volume   New Simple Volume New Simple Volume   New RaiD-5 Volume New RaiD-5 Volume   New RaiD-5 Volume New RaiD-5 Volume   New RaiD-5 Volume Properties   Help Help                                                                                                    | Cemovable                   | 12///////////////////////////////////// |                                 |              |                                                                                                    |                                                                           |                           |                |                                         | 2                             |             |        |
| In line:<br>Designed Walkame.<br>New Singled Valkame.<br>New Singled Valkame.<br>New Singled Valkame.<br>New Minored Volume.<br>New Minored Volume.                                                                                                    | 7.45 GB                     | 7.45 GB                                 |                                 | New          | Simple Volume                                                                                                    |                                                                           |                           |                |                                         |                               |             |        |
| CO-RONO   Wrot (Sri)   Nan Minimodel Wolkuma   Nano Minimodel Wolkuma   Nano Minimodel Wolkuma   Nano Minimodel Wolkuma   Properties   Help    Co-Ronoo None   Co-Ronoo None                                                                                                    | Doline                      | Unallocated                             |                                 | New          | Spanned Yolun                                                                                                    | ne                                                                        |                           |                |                                         |                               |             |        |
| CO-ROM 0   YND (07)   Na Media     New Kinzordd Volume   Properties   Help     Completion of the Merry State Signature of the Merry State Signature of the Merry State                                                                                                    |                             |                                         |                                 | 4 Nimer      | Shined Valuese                                                                                                    |                                                                           |                           |                | 9////////////////////////////////////// | 2                             |             |        |
| VDD (D3)     No. Re RAID-5 Volume   Properties   Help   Unallocated Primary partition   Style Mark Volume     Volume Volume   Volume Volume Volume   Volume Volume Volume   Volume Volume Volume Volume   Volume Volume Volume Volume Volume Volume Volume Volume Volume Volume Volume Vol                                                                                                    | CD-ROMO                     |                                         |                                 | New          | Minored Volum                                                                                                    | ne.                                                                       |                           |                |                                         |                               |             |        |
| No Media                                                                                                    | DVD (D:)                    |                                         |                                 | Mars         | DAID 5 Maluma                                                                                                    | - Charles                                                                 |                           |                |                                         |                               |             |        |
| Viel NEENS         Properties           Help         Help                                                                                                    |                             |                                         |                                 | INCOM        | NARG- 3 TRADITIO                                                                                                    |                                                                           |                           |                |                                         |                               |             |        |
| Unlaced   Primary particles    System    Primary particles    System    Primary particles    System    Primary particles    System    Primary particles    System    Primary particles    System    Primary particles    System    Primary particles    System    Primary particles    System    Primary particles    System    Primary particles    System    Primary particles Primary particles Primary part                                                                                                    | IND MIEDRA                  |                                         |                                 | Prop         | erties                                                                                                    |                                                                           |                           |                |                                         |                               |             |        |
| Single Marrier Water     Single Marrier Water     Single                                                                                                    |                             |                                         |                                 | Help         |                                                                                                    |                                                                           |                           |                |                                         |                               |             |        |
| Unablecated Primary partition                                                                                                    |                             |                                         |                                 |              |                                                                                                    |                                                                           |                           |                |                                         |                               |             |        |
| -single Wierre Wierre -single Wierre Wierre -single Wierre Wierre - Weckcome to the New Single Wierre Wierre - The activity pay use to the same to acide The activity pay use to the same to acide The activity pay use to the same to acide The activity pay use to the same to acide The activity pay use to the same to acide The activity pay use to the same to acide The activity pay use to the same to acide The activity pay use to the same to acide The activity pay use to the same to acide The activity pay The activity pay The a                                                                                                    | Unallocated                 | Primary partition                       |                                 |              |                                                                                                    |                                                                           |                           |                |                                         |                               |             |        |
| Single Werne Word       • Single Werne Word     *       Welcome to the New Single     For Single Values of the Single Value on a single value on a single value on a singl                                                                                                    |                             | reading parameter                       |                                 |              |                                                                                                    |                                                                           |                           |                |                                         |                               |             |        |
| And provide we were and here and a weak a way and a weak a way and a way and a way                                                                                                    | the stability of the second |                                         |                                 | V Income     | Made anno Miles and                                                                                                    |                                                                           |                           | V New Density  | Valuese Wissel                          |                               |             |        |
| Window Window   Window Window                                                                                                    |                             |                                         |                                 |              |                                                                                                    |                                                                           |                           | - Companya     | Tours Head                              |                               |             |        |
| The stands before you one to a stripts values on a stripts values on a stripts data.<br>A stripts values can only be on a stripts data.<br>To actions a site bes:                                                                                                    |                             | Volume Wizard                           | v Simple                        | Ove          | the producer size that is but                                                                                                    | hope the basis is get                                                     | and the state             | Fares          | and persons, you carry series           | a divertal or ended path to p | ar publics. |        |
| A stepis values on only to on a single dit.   De seine a site baz.     Martan dit associ in Militian (Militian (Militian                                                                                                    |                             | The used here you only a gro            | the second second second second |              |                                                                                                    |                                                                           |                           |                |                                         |                               |             |        |
| To continue adds Name       Marman data spaces in Mil:       Total       With main data spaces in Mil:       Total         Marman data spaces in Mil:       With main data spaces in Mil:       With main data spaces in Mil: <td></td> <td>A simple volume can only be on a s</td> <td>angle dak.</td> <td></td> <td></td> <td></td> <td></td> <td></td> <td></td> <td></td> <td></td> <td></td>                                                                                                    |                             | A simple volume can only be on a s      | angle dak.                      |              |                                                                                                    |                                                                           |                           |                |                                         |                               |             |        |
| Synthe relation size in Holl     Synthe relation size in Holl     Synthe relation sin Holl <td< td=""><td></td><td>To continue, state literal</td><td></td><td>Maxe</td><td>um dek space in M0:</td><td>7642</td><td></td><td>*##<br/>Om</td><td>ign for fallen of diversity</td><td>E s</td><td></td><td></td></td<>                                                                                                    |                             | To continue, state literal              |                                 | Maxe         | um dek space in M0:                                                                                                    | 7642                                                                      |                           | *##<br>Om      | ign for fallen of diversity             | E s                           |             |        |
| Image: Section of the set of the set of the                                                                                                    |                             |                                         |                                 |              |                                                                                                    | 1.000                                                                     | a                         | 0.0            |                                         | There a                       | £           |        |
| Image: Section of the particle, particle is and the setting part method is and the setting part method is an and the setting part method is an and the setting part method is an an and the setting part method is an an and and an an an and the setting part method i                                                                                                    |                             |                                         |                                 |              |                                                                                                    |                                                                           | e,                        | 0.0            | not eesign a drive letter or d          | ive parts )                   |             |        |
| Strapic Ward     Variaging Ward     Variaging Ward <td></td> <td></td> <td></td> <td></td> <td></td> <td></td> <td></td> <td></td> <td></td> <td></td> <td></td> <td></td>                                                                                                    |                             |                                         |                                 |              |                                                                                                    |                                                                           |                           |                |                                         |                               |             |        |
| Image: Section                                                                                                    |                             |                                         |                                 |              |                                                                                                    |                                                                           |                           |                |                                         |                               |             |        |
| Image: Image:                                                                                                    |                             |                                         |                                 |              |                                                                                                    |                                                                           |                           |                |                                         |                               |             |        |
| A Strapic Volume Visual     A Mere Simple Volume Visual     Te Som data on the parview, you work formed if has     Ourses whether you work to formed this volume, and if so, what settings you work to use     Ourses whether you work to formed this volume, and if so, what settings you work to use     Ourses whether work work work work and if so, what settings you work to use     Ourses whether work work work work and if so, what settings you work to use     Ourses whether work work work work work and if so, what settings you work to use     Ourses whether work work work work work work work wor                                                                                                    |                             | (Transa)                                | Sed > Cancel                    |              |                                                                                                    | < gask                                                                    | Bet > Cav                 | ael I          |                                         | c iask                        | Ment >      | Cancel |
| Completing to the participant of the source and fee, what settings pay work to set the source and fee, what settings pay work to setting pay work to fee and the source and fee, what settings pay work to setting the source and fee, what settings pay work to setting the source and fee and the source and fee, what settings pay work to setting the source and fee and the source and fee and the sour                                                                                                    | e Straele Universe Witcont  |                                         |                                 | X            | 10. J                                                                                                    |                                                                           |                           |                |                                         |                               |             |        |
| Ta store day on the particle, you must how it has       Onese whether you wust how and it is where, and if on, what settings you want to use.       Ourse whether you wust to format this where, and if on, what settings you want to use.       Ourse whether you wust to format this where, and if on, what settings you want to use.       Ourse whether you wust to format this where, and if on, what settings you want to use.       Ourse whether you wust to format this where, and if on, what settings you want to use.       Ourse whether you wust to format this where, and if on, what settings you want to use.       Ourse whether you wust to format this where, and if on, what settings you want to use.       Ourse whether you wust to format this where, and if on, what settings you want to use.       Ourse whether you wust to format this where, and if on, what settings you want to use.       Ourse where the where the you want to use.       Ourse where the where the you want to use.       Ourse where the where the you want.       Ourse where the where the you want.       Ourse where the where the where the where the where the where the you want.       Ourse where the where the where                                                                                                    | inand Bailtin               |                                         |                                 | inter simple | Notional Washing                                                                                                    | malation the li                                                           | en Clanda                 | ^              |                                         |                               |             |        |
| Observe shared in source, and if ex, what settings you want to set.         Operand from this volume         Operand from this volume<                                                                                                    | To show doin to live part   | New, you must former it find            |                                 |              | Vo                                                                                                    | mpleting the N<br>lume Wizard                                             | ew Simple                 |                |                                         |                               |             |        |
| Operand instructions     Water       If grant instructions with the following satings:     Water states of the following satings:       Bit opacer:     Satisging - Water following satings:       Bit opacer:     Satisging - Water following satings:       Bit opacer:     Satisging - Water following satings:       Bit opacer:     Satisging - Water following satings:       Bit opacer:     Satisging - Water following satings:       Bit opacer:     Satisging - Water following satings:       Bit opacer:     Satisging - Water following satings:       Bit opacer:     Satisging - Water following satings:       Bit opacer:     Satisging - Water following satings:       Bit opacer:     Satisging - Water following satings:       Bit opacer:     Satisging - Water following satings:       Bit opacer:     Satisging - Water following satings:       Bit opacer:     Satisging - Water following satings:       Bit opacer:     Satisging - Water following satisging:       Bit opacer:     Satisging - Water following satisging:       Bit opacer:     Satisging - Water following satisging:       Bit opacer:     Satisging - Water following satisging:       Bit opacer:     Satisging - Water following satisging:       Bit opacer:     Satisging - Water following satisging:       Bit opacer:     Satisging - Water following satisging:       Bit opacer:                                                                                                    | Once sheller you was        | t to furnal this volume, and if so, who | a settings you want to use      |              | Yau                                                                                                    | have auccessfully cample                                                  | ted the New Simple Volume |                |                                         |                               |             |        |
| We fight the stands with the Making salings     Image: Second Strain Statings       Bits space:     Second Stating salings       Bits space:     Second Stating salings       Bits space:     Second Stating salings       Bits space:     Second Stating salings       Bits space:     Second Stating salings       Bits space:     Second Stating salings       Bits space:     Second Stating salings       Bits space:     Second Stating salings       Bits space:     Second Stating salings       Bits space:     To obset the second clock Freet.                                                                                                    | -                           |                                         |                                 |              | Vilos                                                                                                    | ellected the following and                                                | inge                      |                |                                         |                               |             |        |
| Bit option:<br>Bit option:<br>Bit | Efgent its eines            | s with the following settings           |                                 |              | international international in | me type: Simple Volume<br>relected: Dak 1                                 |                           |                |                                         |                               |             |        |
| Biscamer und and     Opficul       System bind     Image: System bind       System bind     Image: System bind       System bind     Image: System bind       System bind     Image: System bind       System bind     Image: System bind       System bind     Image: System bind       System bind     Image: System bind       System bind     Image: System bind       System bind     Image: System bind       System bind     Image: System bind       System bind     Image: System bind                                                                                                    | Bin symaan                  | 64742                                   | ~                               |              | USA.<br>Des                                                                                                    | eletter or parts E                                                        |                           |                |                                         |                               |             |        |
| Solver blend U Solver Nam W To obser the extend of the related cick front.                                                                                                    | discussion and a            | Defect                                  |                                 |              | File<br>Res<br>114                                                                                                    | nymetrin: http://www.inter.com/<br>cation unit size: Default<br>me label: |                           |                |                                         |                               |             |        |
| To doe the ward, dok head                                                                                                    | Yolane Island               | Į.                                      |                                 |              | 100 C                                                                                                    | rk format Van                                                             |                           | 1              |                                         |                               |             |        |
|                                                                                                    | Pipelee 100                 | nd later                                |                                 |              | Tad                                                                                                    | tose this wiserd, click Pro                                               | n.                        |                |                                         |                               |             |        |
| Table New Court                                                                                                    | Contract                    |                                         |                                 |              |                                                                                                    |                                                                           |                           |                |                                         |                               |             |        |
| A Back March 1 Canad                                                                                                    |                             | Conc. P                                 | No.                             | -            |                                                                                                    |                                                                           |                           |                |                                         |                               |             |        |

| Disk Managemen                                                                                    | nt                                                                    |                                 |             |                             |               |                                         |                |               |               | - | × |
|---------------------------------------------------------------------------------------------------|-----------------------------------------------------------------------|---------------------------------|-------------|-----------------------------|---------------|-----------------------------------------|----------------|---------------|---------------|---|---|
| File Action View                                                                                  | Help                                                                  |                                 |             |                             |               |                                         |                |               |               |   |   |
| 🗢 🔿   📼   📔 🛛                                                                                     | a 🗩 🗙 🛛                                                               | 2 🖡 🖟 🛛                         | 8           |                             |               |                                         |                |               |               |   |   |
| Volume                                                                                            | Layout                                                                | Туре                            | File System | Status                      | Capacity      | Free Spa                                | % Free         |               |               |   |   |
| = (C:)                                                                                            | Simple                                                                | Basic                           | NTFS        | Healthy (B                  | 59.45 GB      | 29.60 GB                                | 50 %           |               |               |   |   |
| = (E:)                                                                                            | Simple                                                                | Basic                           | FAT32       | Healthy (P                  | 7.43 GB       | 7.43 GB                                 | 100 %          |               |               |   |   |
| <ul> <li>(Disk 0 partition 1)</li> </ul>                                                          | Simple                                                                | Basic                           |             | Healthy (R                  | 450 MB        | 450 MB                                  | 100 %          |               |               |   |   |
| (Disk 0 partition 2)                                                                              | Simple                                                                | Basic                           |             | Healthy (E                  | 99 MB         | 99 MB                                   | 100 %          |               |               |   |   |
|                                                                                                   |                                                                       |                                 |             |                             |               |                                         |                |               |               |   |   |
|                                                                                                   |                                                                       |                                 |             |                             |               |                                         |                |               |               |   |   |
| Disk 0<br>Besic<br>59.98 GB 4<br>Online H                                                         | 150 MB<br>Healthy (Recove                                             | ery Partition)                  | Ş           | 99 MB<br>Healthy (EFI Syste | em Partition) | (C:)<br>59.45 GB NTF5<br>Healthy (Boot, | Page File, Cra | sh Dump, Prim | ary Partition | ) |   |
| Disk 0 Basic 59.98 GB Online      Disk 1 Removable 7.45 GB 7 Online                               | 150 MB<br>Healthy (Recove<br>(E:)<br>7.44 GB FAT32<br>Healthy (Primar | ery Partition)<br>ry Partition) | Ş           | 99 MB<br>Healthy (EFI Syste | em Partition) | (C:)<br>59.45 GB NTF5<br>Healthy (Boot, | Page File, Cra | sh Dump, Prim | ary Partition | 0 |   |
| Disk 0 Basic 59.98 GB Online     Disk 1 Removable 7.45 GB Online     DVD (D:)                     | 150 MB<br>Healthy (Recove<br>(E:)<br>7.44 GB FAT32<br>Healthy (Primar | ery Partition)<br>ry Partition) | 2<br>H      | 99 MB<br>Healthy (EFI Syst  | em Partition) | (C:)<br>59.45 GB NTF5<br>Healthy (Boot, | Page File, Cra | sh Dump, Prim | ary Partition | 0 |   |
| Disk 0 Basic 59.98 GB Online      Disk 1 Removable 7.45 GB Online      CD-ROM 0 DVD (D:) No Media | 150 MB<br>Healthy (Recove<br>(E:)<br>7.44 GB FAT32<br>Healthy (Primar | ery Partition)<br>ry Partition) |             | 99 MB<br>Healthy (EFI Syste | em Partition) | (C:)<br>59.45 GB NTF5<br>Healthy (Boot, | Page File, Cra | sh Dump, Prim | ary Partition | 0 |   |
| Disk 0 Basic 59.98 GB Online     Disk 1 Removable 7,45 GB Online     DVD (D:) No Media            | 150 MB<br>Healthy (Recove<br>(E:)<br>744 GB FAT32<br>Healthy (Primar  | ery Partition)<br>ry Partition) |             | 99 MB<br>Healthy (EFI Systi | em Partition) | (C:)<br>59.45 GB NTF5<br>Healthy (Boot, | Page File, Cra | sh Dump, Prim | ary Partition | 0 |   |

## macOS

## Preparazione

- 1. Scarica la nuova immagine della scheda micro SD. Si prega di notare che il file immagine è abbastanza grande.
- 2. Scarica l'utilità dd da qui o da github. E installalo.
- 3. Espellere la scheda micro SD dal pannello posteriore dell'sMS-200 e inserirla nella porta USB del PC utilizzando un lettore di schede micro SD.

## Avvia ripristino

Fare clic su "Ripristina" e selezionare il file .img scaricato.

| dd Utility 1.9 beta                                                                                                    |
|----------------------------------------------------------------------------------------------------|
| Select Backup to create an image file from a<br>memory card or disk.<br>Select Restore to write an image file to a memory<br>card or disk.<br>Supported formats: img, iso, zip, gzip, xz<br>Select Cancel to Quit |
| Cancel Backup Restore                                                                                                    |

Seleziona mSD card.

|    |                | dd Utility - Restore |          |
|----|----------------|----------------------|----------|
| Se | Select your me | mory card            |          |
|    | 7.9 GB         | Mass-Storage         | Disk 2   |
|    |                | Cancel               | Continue |

e avvia

| dd Utility - Restore                                                                                              |
|----------------------------------------------------------------------------------------------------|
| Please confirm settings and click Start<br>Source:<br>20170112-RC6_V0.3.0.dd.img<br>Destination:<br>7.9 GB Volume |
| NOTE: All Data on the Destination will be deleted<br>Cancel Start                                                 |
| - 20 -                                                                                                    |

Puoi vedere il progresso

| dd Utility                                                                |  |
|---------------------------------------------------------------------------|--|
| in progress                                                               |  |
| Cance                                                                     |  |
| 5:3<br>5:3<br>5:3<br>5:4<br>5:4<br>5:4<br>5:4<br>5:4<br>5:4<br>5:4<br>5:4 |  |
| 5:4<br>5:4<br>5:4                                                         |  |

Dopo aver terminato il processo sopra, inserire la scheda mSD nello slot per schede SD del pannello posteriore di sMS-200 o sMS-200ultra.

Puoi anche usare la riga di comando dal terminale invece dell'utilità dd. Fare riferimento qui.

## **Downloads**

## Utilities

- imageUSB for Windows
- dd-utility for macOS
- <u>https://www.balena.io/etcher</u> Se le altre utilità non funzionano correttamente nel tuo computer, prova Etcher come soluzione alternativa

## micro SD card image files

- Eunhasu V0.4.22
- Eunhasu V0.5.1

Se il nome del file termina con .gz o .zip, è necessario estrarre utilizzando un'utilità separata.

Se non riesci a completare correttamente il processo alla fine di questi passaggi, controlla questo video, <u>https://youtu.be/ty\_HN2gqJtQ</u>. Alcune utility di decompressione non possono decomprimere completamente i file e il processo di decompressione potrebbe richiedere 2 volte in corso, il video è stato realizzato da uno dei nostri preziosi clienti e grazie a HC.

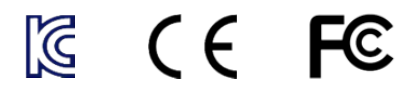

#### ксс

Apparecchiature di trasmissione e comunicazione domestica

Questo dispositivo è un dispositivo compatibile con le onde elettromagnetiche per uso domestico (Classe B) ed è destinato principalmente all'uso domestico e può essere utilizzato in tutte le aree.

Nome della persona che ha ricevuto la valutazione di conformità: SOtM

Nome dell'apparecchiatura (nome del modello): Server musicale (sMS-200)

Numero di certificazione: MSIP-REM-SoM-sMS-200

Produttore/Paese di fabbricazione: SOtM/Corea

#### FCC

*Questo dispositivo è conforme alla parte 15 delle norme FCC. Il funzionamento è soggetto alle seguenti due condizioni:* (1) *Questo dispositivo non può causare interferenze dannose e* 

(2) questo dispositivo deve accettare qualsiasi interferenza ricevuta, comprese le interferenze che possono causare un funzionamento indesiderato.

Informazioni per l'utente

Il manuale utente o il manuale di istruzioni per un radiatore intenzionale o non intenzionale avverte l'utente che cambiamenti o modifiche non espressamente approvate dalla parte responsabile della conformità potrebbero annullare l'autorizzazione dell'utente a utilizzare l'apparecchiatura.

Quanto segue è estratto dal Titolo 47 del Code of Federal Regulations, Part 15, Subpart B - Unintentional Radiators:

Nota: questa apparecchiatura è stata testata ed è risultata conforme ai limiti per un dispositivo digitale di classe B, ai sensi della parte 15 delle norme FCC. Questi limiti sono progettati per fornire una protezione ragionevole contro interferenze dannose in a e utilizzati in conformità con le istruzioni, possono causare interferenze dannose alle comunicazioni radio. Tuttavia, non vi è alcuna garanzia che l'interferenza non si verifichi in un particolare

installazione. Se questa apparecchiatura causa interferenze dannose alla ricezione radiofonica o televisiva, che può essere determinata ruotando il

spegnere e riaccendere l'apparecchiatura, l'utente è incoraggiato a cercare di correggere l'interferenza con una o più delle seguenti misure:

- Riorientare o riposizionare l'antenna ricevente.
- Aumentare la distanza tra l'apparecchiatura e il ricevitore.
- Collegare l'apparecchiatura ad una presa su un circuito diverso da quello a cui è collegato il ricevitore.
- Consultare il rivenditore o un tecnico radio/TV esperto per assistenza.

# **SO**t **M**

## Ultimate High Performance Audio

www.sotm-audio.it